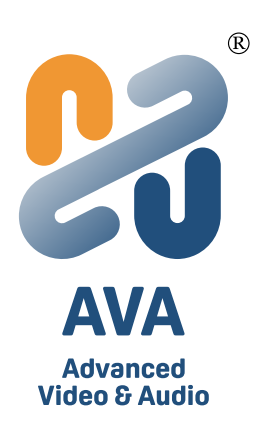

# OnCollab AVACAST

# **Wireless Conference Collaboration System**

## User Manual v1

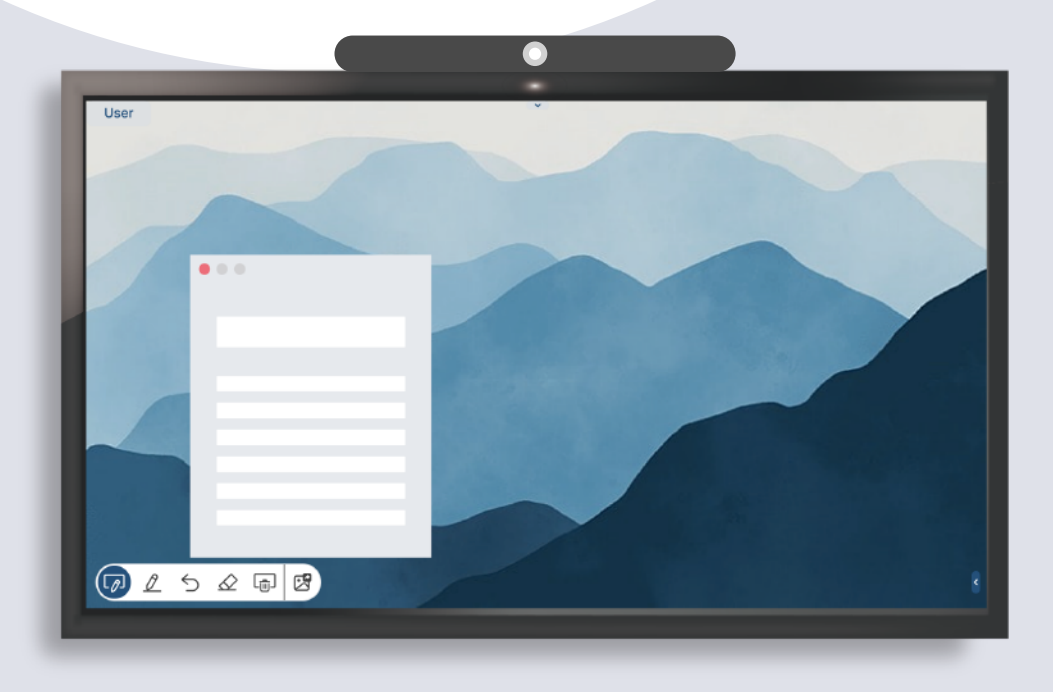

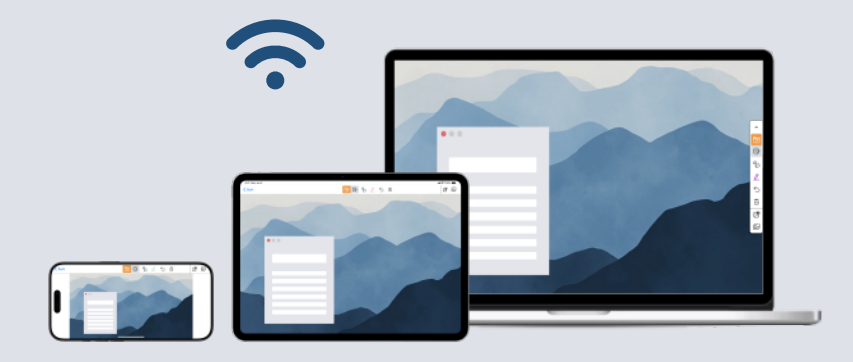

| OnCollab AVACST Introduction                             | 1  |
|----------------------------------------------------------|----|
| 01 Product Features                                      | 1  |
| OnCollab AVACST Casting Screen                           | 2  |
| 01 Wireless Screen Projection                            | 4  |
| 02 Projection Screen                                     | 7  |
| <b>03</b> Screen Projection Settings                     | 8  |
| 04 Touchback Control                                     | 10 |
| 05 OnCollab AVACAST Settings                             | וו |
| 06 Moderator Mode                                        | 12 |
| 07 OnCollab MultiCast                                    | 14 |
| AVACAST Αρρ                                              | 16 |
| <b>01</b> AVACAST Windows App (AVACAST Win TX)           | 16 |
| Install AVACAST App on Windows                           | 17 |
| Opening AVACAST Windows                                  | 17 |
| AVACAST Windows App User Interface                       | 19 |
| Screen Projection                                        | 20 |
| Dual Direction Control                                   | 21 |
| ВУОМ                                                     | 23 |
| Settings                                                 | 24 |
| <b>02</b> AVACAST Mac App (AVACAST Mac TX)               | 25 |
| Install AVACAST App on Mac                               | 26 |
| Opening AVACAST Mac                                      | 26 |
| AVACAST Mac App User Interface                           | 28 |
| Screen Projection                                        | 29 |
| Dual Direction Control                                   | 30 |
| ВУОМ                                                     | 32 |
| Settings                                                 | 33 |
| <b>03</b> AVACAST Android App (AVACAST Android TX)       | 34 |
| Install AVACAST App on Android                           | 35 |
| Opening AVACAST Android                                  | 35 |
| Notification Bar Control Panel Guide                     | 37 |
| Dual Direction Control                                   | 37 |
| Settings                                                 | 38 |
|                                                          |    |
| <b>04</b> AVACAST iOS/iPadOS App (AVACAST iOS/iPadOS TX) | 39 |
| Install AVACAST App on iOS/iPadOS                        | 40 |
| Opening AVACAST iOS/iPadOS                               | 40 |
| Dual Direction Control                                   | 42 |
| Settings                                                 | 43 |

### **Product Features**

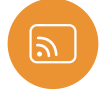

#### OmniCast

AVACAST supports casting via Airplay, Google Cast, Miracast, Windows, MacOS, iOS, ChromeOS, and Android.

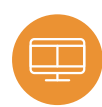

#### Automatic Split Screen

Supports simultaneous casting from 9 different devices.

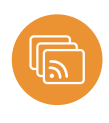

#### Multicast

AVACAST supports both one-tomany group broadcast screen or many-to-one screen casting.

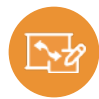

**Dual Direction Control** Mirror and control your participant's device from your screen.

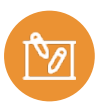

**CollabSpot** Draw, annotate & interact; collab together on a central screen.

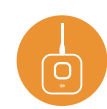

OCC Experience true One Click Casting when combining OnCollab A10 and AT-C/H.

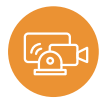

Other Features Supports USB cameras & speakerphones | 4K@30fps projection | Ultra wide screen \*Requires MJPEG format support.

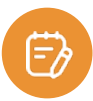

AVANote

Easily take notes while casting your screen or mirroring the main display to your device.

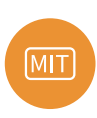

MIT AVA products are developed and made in Taiwan.

#### **Standby Screen Functions**

| ß |                                    | 1 <sup>2</sup> P Ond<br>10:3<br>Friday | Collab ⊕ 3619<br><b>31 AM</b><br>y, May 5th                  |                                   |
|---|------------------------------------|----------------------------------------|--------------------------------------------------------------|-----------------------------------|
| 3 | Install AVACAST App<br>AVACAST.net | Connect your device to the network     | Connect to the OnCollab Unit<br>OnCollab<br>IP: 172.16.19.82 | 6<br>Enter the login code<br>3619 |
|   |                                    |                                        |                                                              |                                   |
| 0 |                                    |                                        |                                                              |                                   |

|   | Feature Item       | Description                                                               |
|---|--------------------|---------------------------------------------------------------------------|
| 1 | Screen Toolbar     | AVACAST Screen Toolbar                                                    |
| 2 | Settings           | Open Settings Tab                                                         |
| 3 | Moderator Mode     | Control and manage devices linked to the OnCollab device                  |
| 4 | OnCollab MultiCast | Screens from an OnCollab device can be shared with other OnCollab devices |

|   | Display Information      | Description                                                                                        |
|---|--------------------------|----------------------------------------------------------------------------------------------------|
| 1 | Status Bar               | AVACAST Status Bar                                                                                 |
| 2 | Date & Time              | Shows the current date and time                                                                    |
| 3 | AVACAST App Installation | Enter the URL or scan the QR Code to download                                                      |
| 3 | Network Status           | Displays the name of the currently connected Wi-Fi or hotspot ;<br>LAN when connected via Ethernet |
| 4 | OnCollab Unit            | Displays the OnCollab device name for this device                                                  |
| 5 | Login Code               | 4-digit number to ensure that the transmitter is connected to the correct receiver                 |

#### **Status Bar**

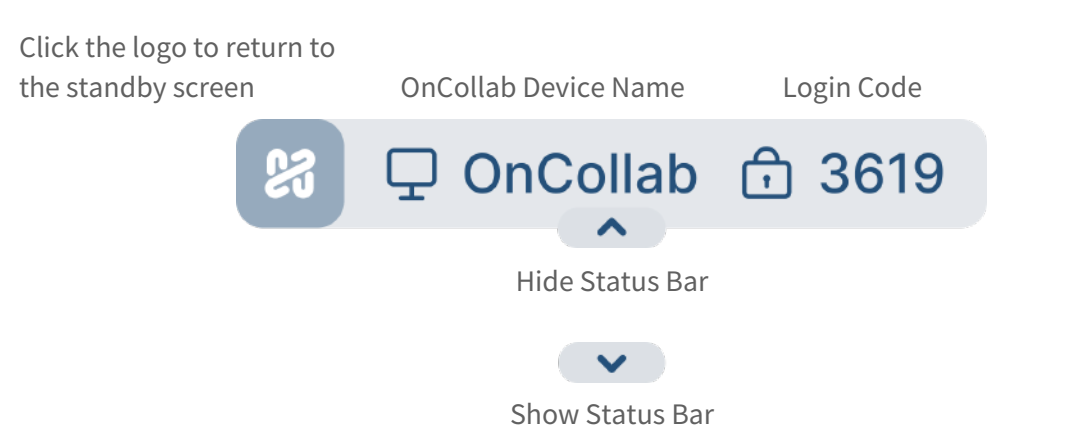

#### **Screen Toolbar**

annotating, the toolbar icon will turn orange and automatically

switch into pen mode

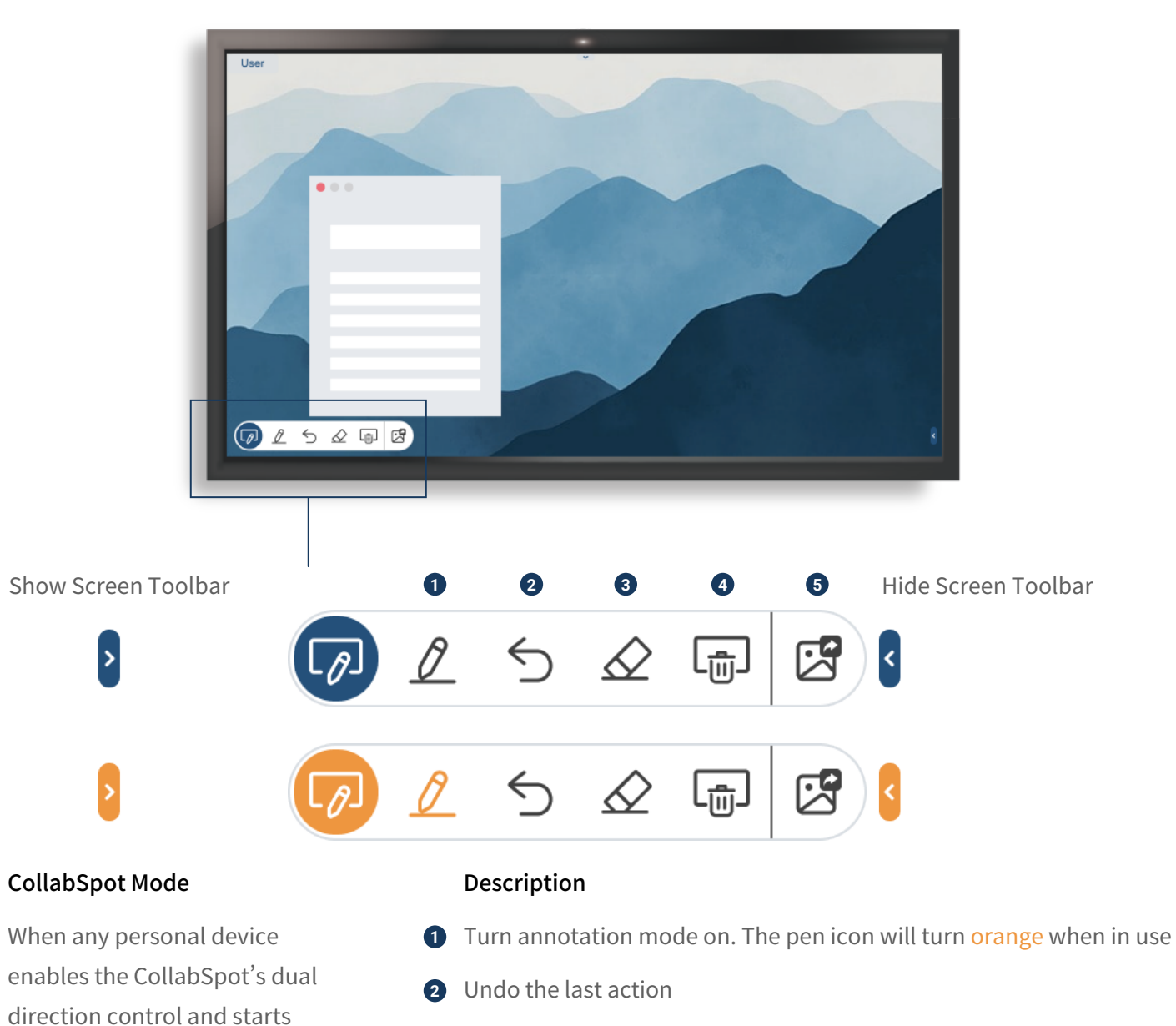

- 3 Turn erasing mode on. The eraser icon will turn orange when in use
- 4 Deletes all annotation from the screen
- **5** Screenshot and share current screen

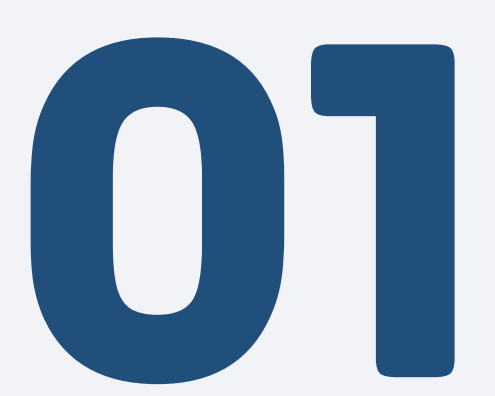

# **Wireless Screen Projection**

The wireless screen projection feature allows personal devices to cast their screens to the OnCollab device via WiFi or a wired network. The OnCollab device must be on the same network as the personal device (except when using AT-C/AT-H).

OnCollab device supports screen sharing through AT-C/AT-H, AVACAST software, AirPlay, Google Cast, and Miracast.

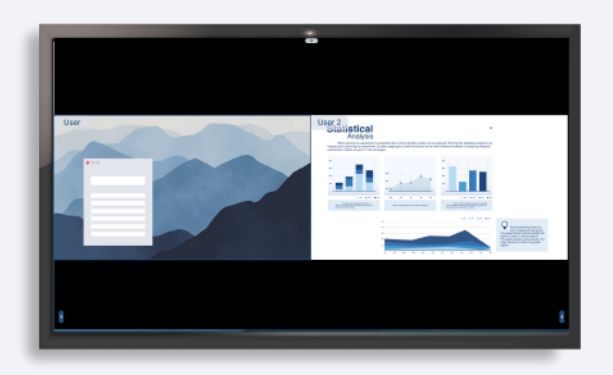

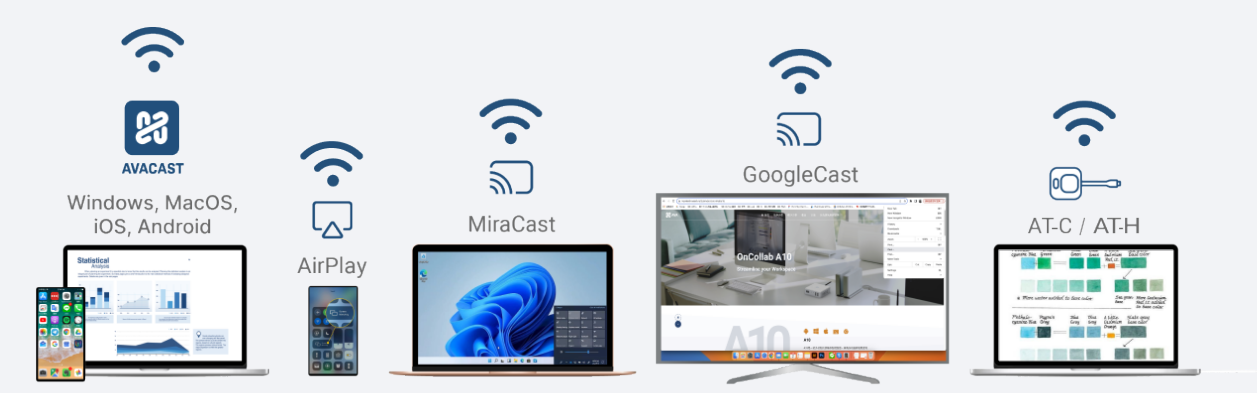

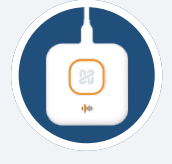

#### AT-C/AT-H

1

2

AT-C/AT-H allows devices to cast their screens directly to OnCollab device without installing additional software or connecting to a network. This plug-and-play solution eliminates security concerns, making it ideal for external guests.

Insert a paired AT-C or AT-H into the device' s USB Type-C or HDMI port.

When the large LED indicator turns solid blue, press the button to start casting.

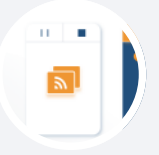

1

2

#### AVACAST Tx App

AVACAST Tx can be installed on Windows, Mac, Android, and iOS devices to cast screens to OnCollab device.

Download and Install AVACAST Tx App

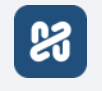

After opening the app, select the OnCollab device you want to cast to and enter the verification code displayed on the standby screen.

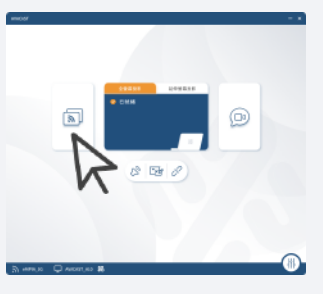

After connecting, press the projection button on the left to start projection.

3

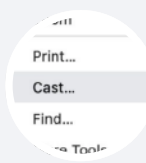

#### **Google Cast**

Google Cast is available on the Chrome and Chromium-based Edge browsers for PC.

| <b>儲存</b><br>日 另存網頁為 Ctrl + S                                                                                                    | <ul> <li>C. 儲存並分享</li> <li>自 更多工具</li> </ul>                                                                                                    | 0                                                       |
|----------------------------------------------------------------------------------------------------|----------------------------------------------------------------------------------------------------|---------------------------------------------------------|
| <ul> <li>         ・</li></ul>                                                                                                    | <ul> <li>⑦ 說明</li> <li>參 設定</li> <li>9 結束</li> </ul>                                                                                                    | Open options menu on the upper right                    |
| <ul> <li>A →</li> <li>A →</li></ul> |                                                                                                    |                                                         |
| 更多工具                                                                                                    | ▶ @ 集譜 Ctrl+Shift+Y                                                                                                    | 2                                                       |
| <ul> <li></li></ul>                                                                                                    | <ul> <li>○ 共用</li> <li>○ 另存網頁 Ctrl+S</li> <li>○ 調油博物至装置</li> </ul>                                                                                                    | Chrome – Select Cast, Save and Share $\rightarrow$ Cast |
| 開肉 Microsoft Edge                                                                                                    | The second second | Euge – Select more rools – Cast Media to Device         |

#### 3

Select the OnCollab device you want to project to. You can choose to project

to a browser tab or your screen in the source.

\*OnCollab device only supports casting the YouTube tab via screen casting.

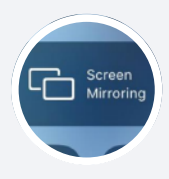

#### Airplay

iPad, Macbook, iPhone can use Airplay to project images to OnCollab device.

#### 0

3

Select Screen Mirroring in the upper right corner of your iPad, Macbook or iPhone.

#### 2

After turning it on, select the OnCollab device you want to project and enter the login code on the standby

Projection will begin after entering the correct login code. \*OnCollab device only supports Airplay screen mirroring output projection.

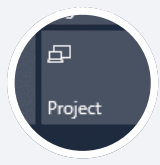

#### Miracast

Windows devices can project images to the OnCollab device using Miracast. Your OnCollab device must be connected to the network via WiFi (Hotspot and LAN connections are not supported).

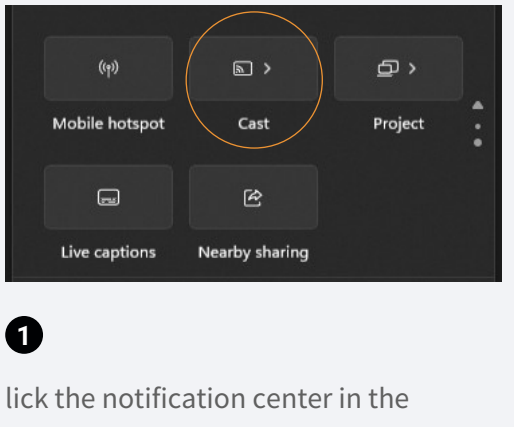

bottom right corner and select Cast

| ا م | 搜尋                       |
|-----|--------------------------|
| ₽   | OnCollab A10 Demo<br>顯示器 |

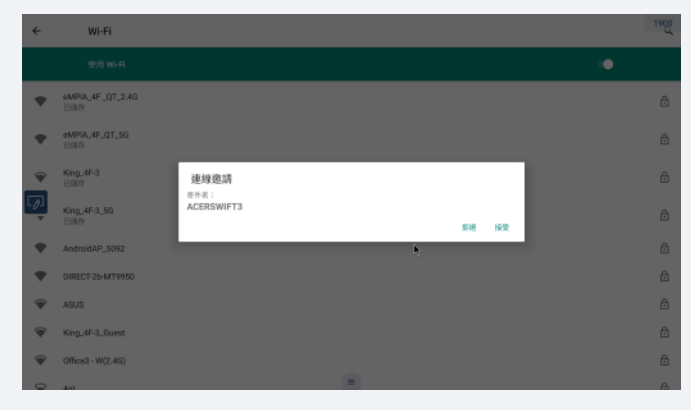

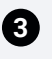

A confirmation message for the projection will appear. Click Accept to start projection.

\* The projection confirmation message will only appear the first time you project using Miracast.

Select the OnCollab device you want to project

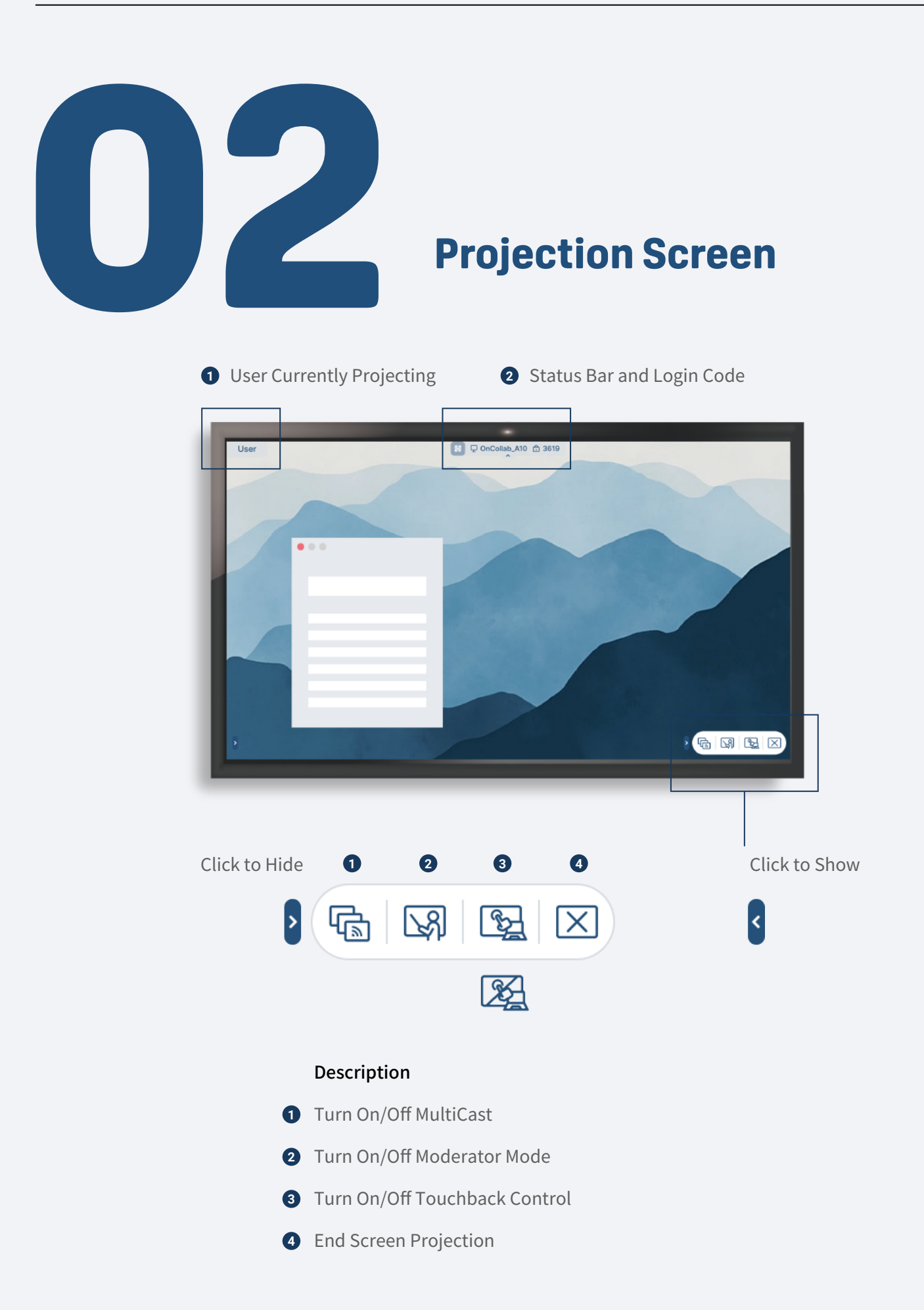

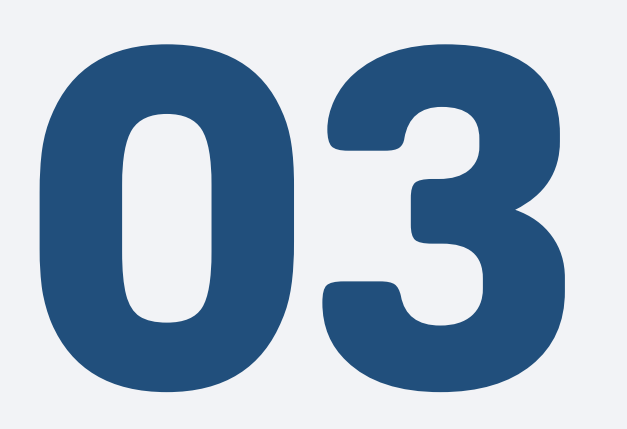

# **Screen Projection Settings**

#### **AVACAST Supports Multiple Screen Projection**

Screen Projection - Duplicate Screen Projection

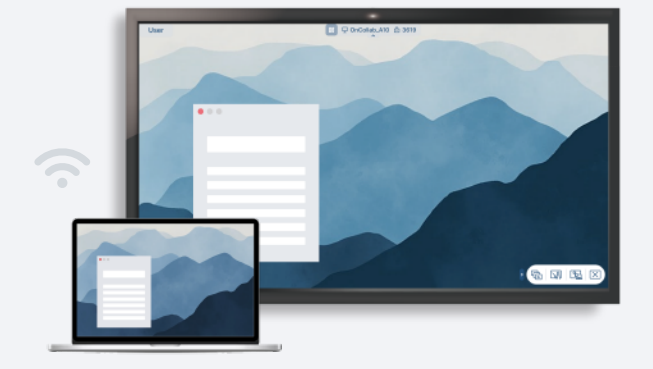

Screen Projection - Extended Screen Projection

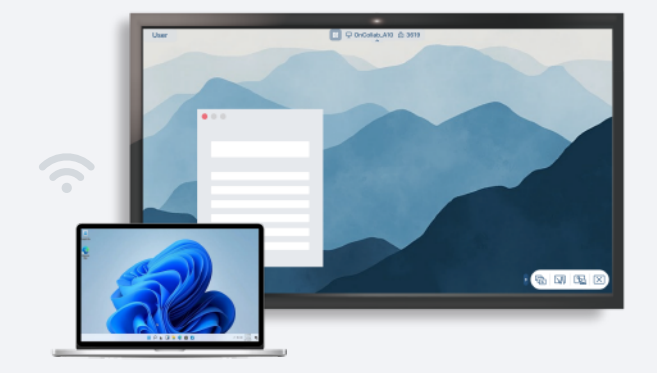

Screen Projection - Simultaneous 4 Screens Projection

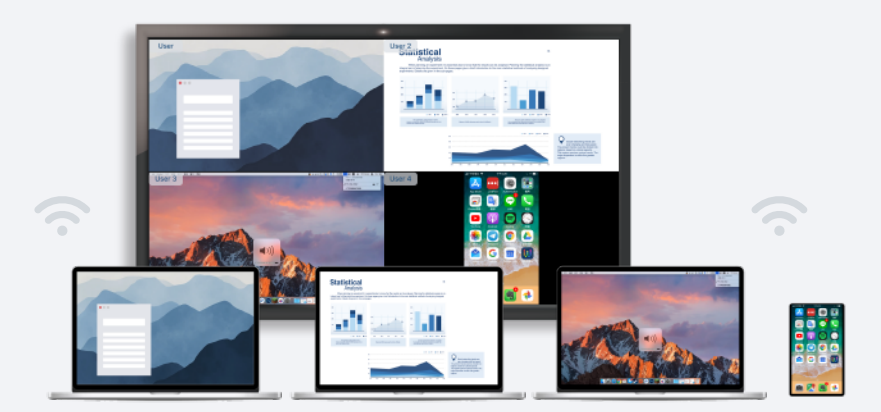

Allow 9 screens to be projected at the same time.

When the tenth screen is added to the projection, it replaces the screen that was first projected.

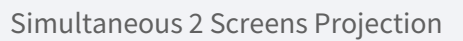

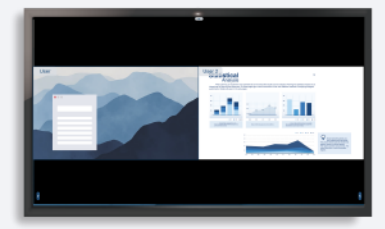

Simultaneous 3 Screens Projection

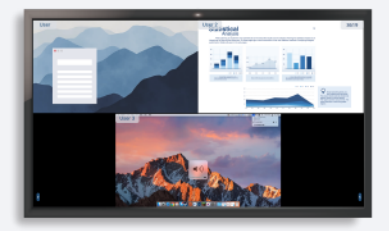

#### **Screen Management**

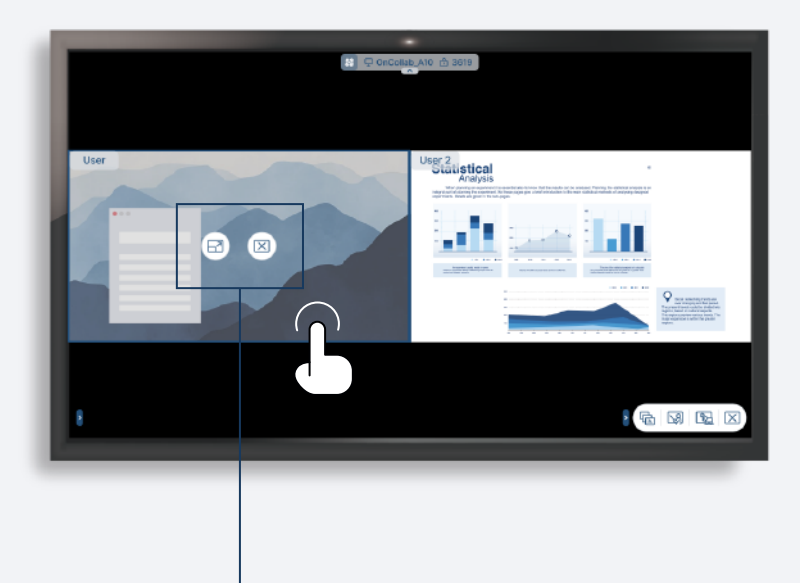

#### 1

When there are multiple projections, tap one of them to display the "Maximize Screen" and "Close Screen" icons on the screen.

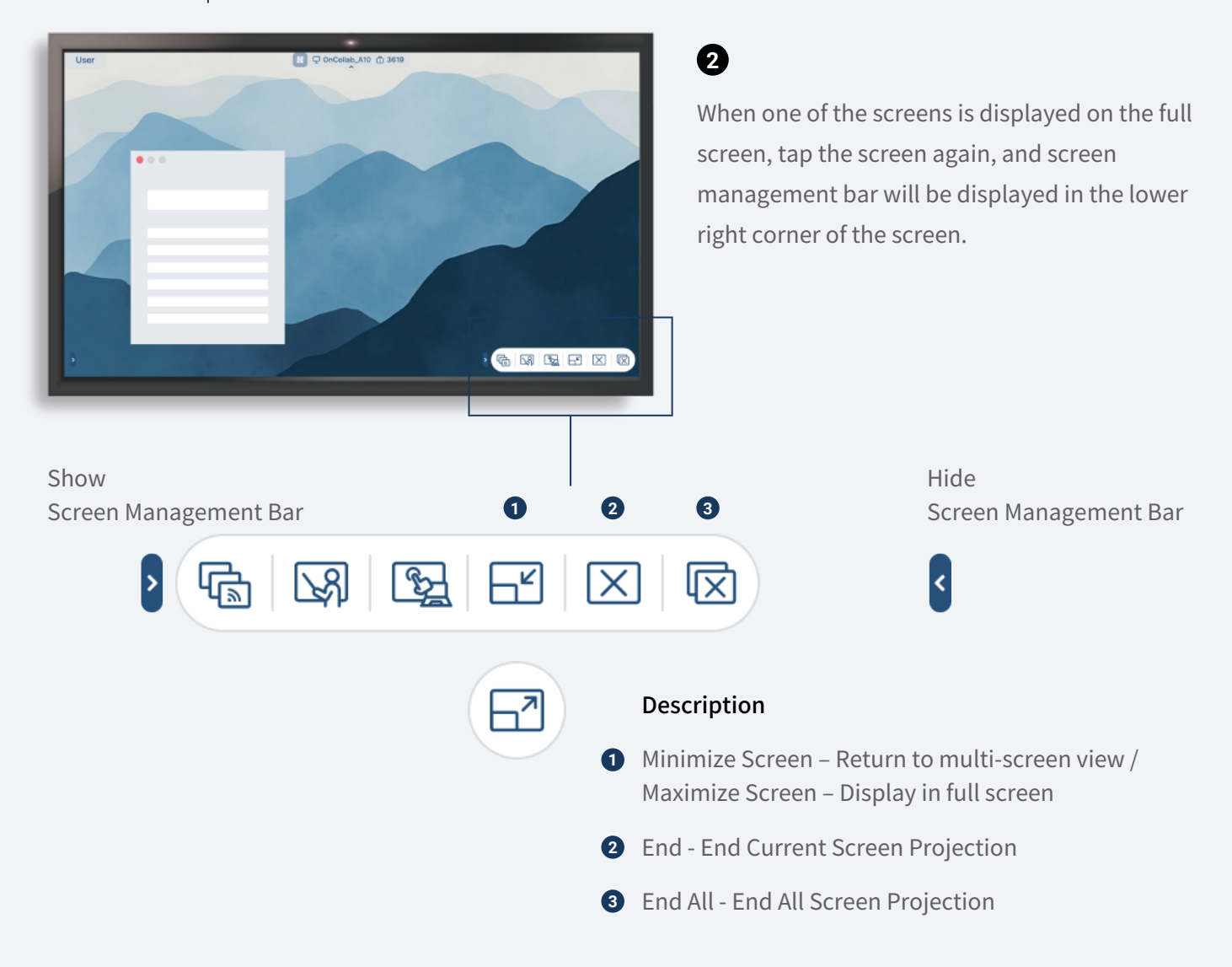

# Touchback Control

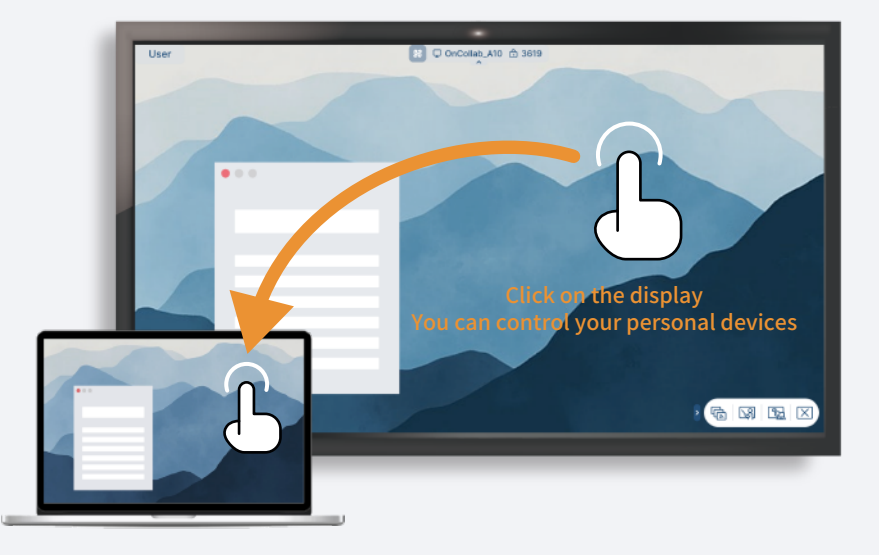

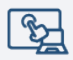

Control your personal device from the comfort of your screen using AVACAST's Touchback Control. Tap your main screen to control, drag, and click your personal device such as your laptop.

This feature is currently only available when projecting your screen through AVACAST App in Windows and Mac.

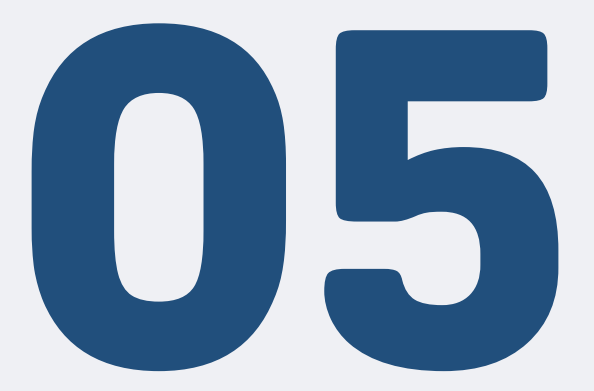

# **OnCollab AVACAST Settings**

#### **Basic Settings**

|             | Settings             | ×         |
|-------------|----------------------|-----------|
| OnCollab I  | Jnit Name            |           |
| OnColla     | ıb.                  |           |
| Login Cod   | e Mode               |           |
| 開啟          | ~                    |           |
| Split Scree | en                   |           |
| 2           | ~                    |           |
| AVACA       | ST Software Automati | c Updates |
| Check f     | or Updates           |           |
| Version     |                      |           |
| 9.9.9.9     |                      | Close 🔨   |
| Display     | Name                 |           |
| Fill Scr    | een                  |           |
| Enable      | Google Cast          |           |
| ැබූ System  | n Settings           |           |
|             | Apply                |           |
|             |                      |           |

### ļļļ

#### Description

- Personalizable device name
- On- Randomly generates a login code for each projection session
   Off- No login code required
   Custom login code- allows the user to set the login code
- Sets the maximum amount of screens that can displayed simultaneously. Requires a restart
- Option to enable or disable automatic software update
- 5 Shows current AVACAST firmware Version
- 6 Display the username of the current screen projector
- **7** Fill the projected image to a 16:9 screen
- 8 Enable/Disable Google Cast

9 Enter System Settings

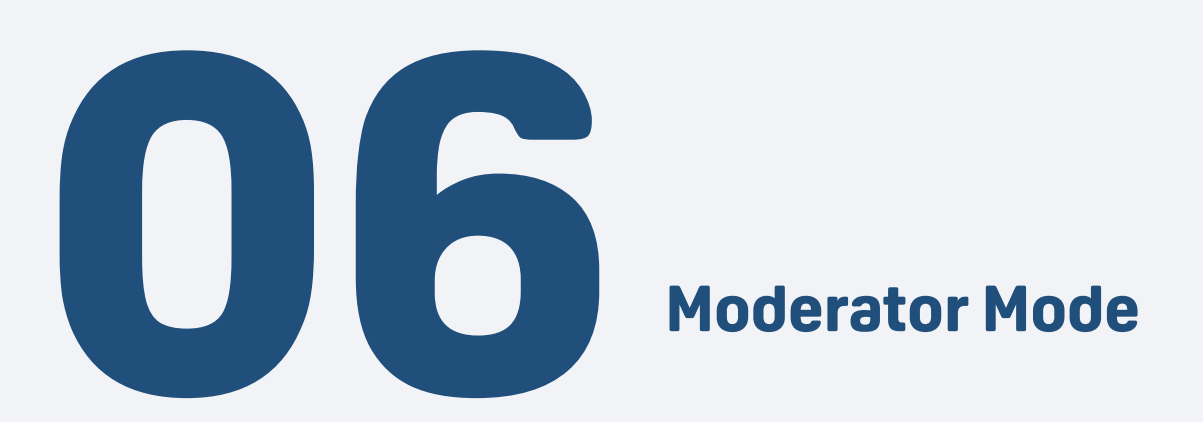

In Moderator Control Mode, OnCollab device can directly control and manage the personal devices that are connected to it, allowing them to set and choose which device can project their screen. Casting from non-moderator users will be disabled in this mode.

|          | Moderator Control Panel  | ×       |
|----------|--------------------------|---------|
| 1 Live S | Screen View              |         |
|          | AVAView                  |         |
| 2 Mode   | rator Control Mode       |         |
|          | )                        |         |
| Conne    | ected Personal Device: 6 | 4       |
|          | Steve                    | ٦       |
|          | Lexi                     | ٦       |
|          | Alan                     | ٢       |
|          | Hans                     | ۳       |
|          | David                    | <u></u> |
|          | lvy                      | ٦       |
|          |                          |         |

#### Description

- AVAView Other users on the same network can scan the QR code or enter the URL to view the current projected screen in real time.
- 2 Turn On/Off Moderator Mode
- Displays the connected personal devices, and uses different icons to represent different device types
- 4 Click to select the personal device you want to cast to your screen

#### **AVAView**

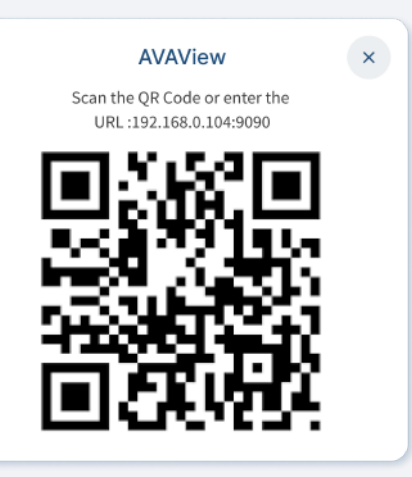

When a user is casting, others on the same network can scan the QR code or enter the URL to view the projected screen via a browser

#### **Screen Projection in Moderator Mode**

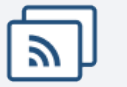

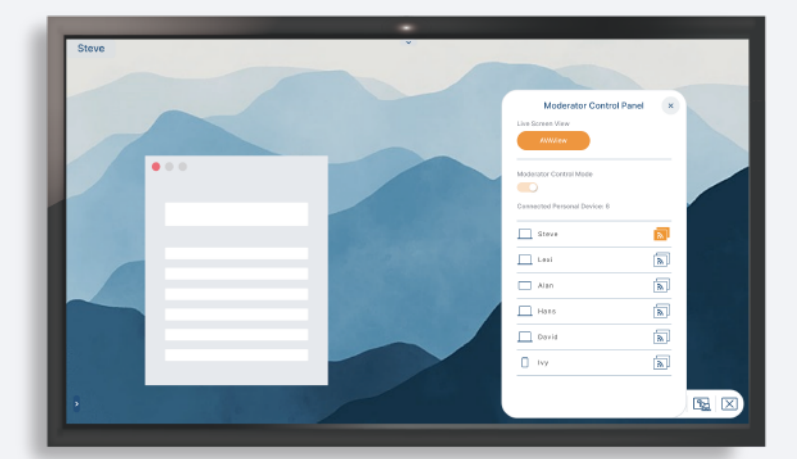

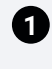

Click the lower right corner S to open the Moderator Control Panel, and then click the personal device you want to project to start the projection.

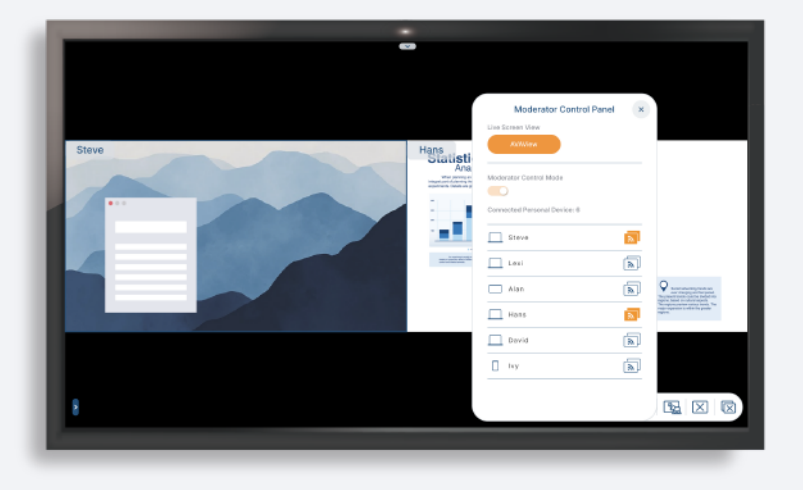

#### 2

Simultaneous 2 screen projection is also supported in Moderator Mode.

\* Casting via AirPlay and Google Cast is not supported in Moderator Mode.

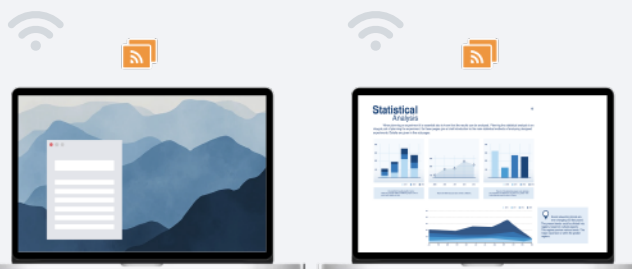

# OnCollab MultiCast

OnCollab's MultiCast feature allows an OnCollab devices to project its screen to other OnCollab devices. This function is limited to screen sharing.

After the OnCollab MultiCast is turned on, it will display the list of other OnCollab devices currently connected.

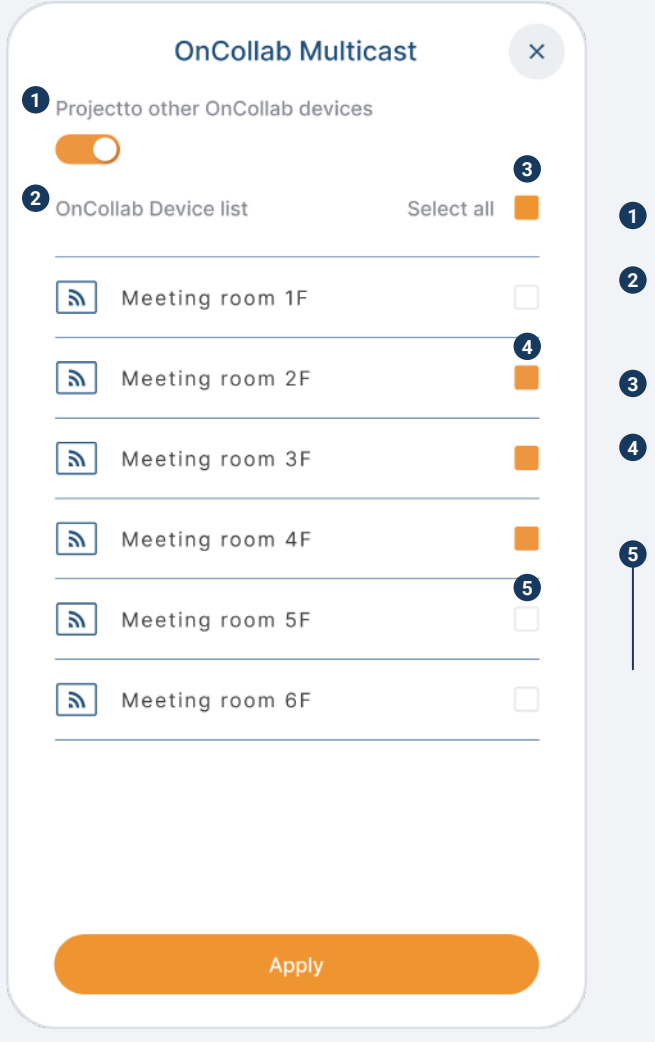

#### Description

- 1 Enable MultiCast mode
- 2 Displays the OnCollab devices currently connected on the same network
- 3 Select All to mirror the screen to all connected OnCollab devices
- Check the OnCollab devices you want to sync the screen with, then click Apply to start projection
- 5 To stop screen mirroring, uncheck the selected devices and click Apply again

You can also click 🔀 End Screen Projection on the other OnCollab devices screen.

#### User Manual 15

#### MultiCast to other OnCollab devices.

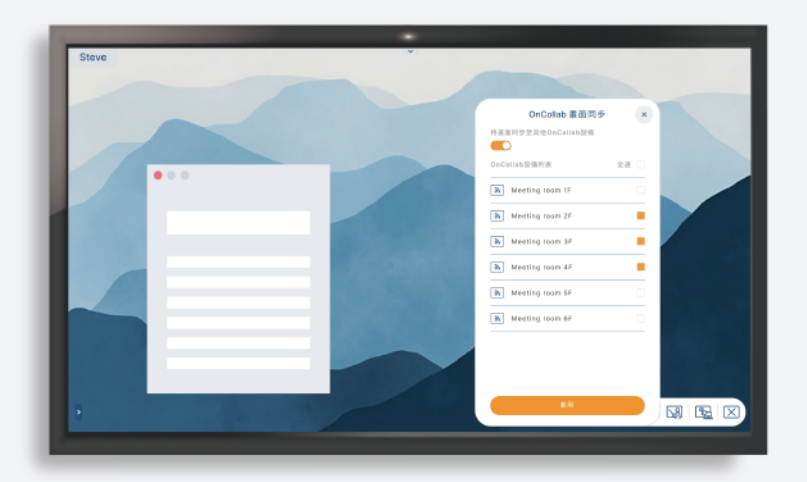

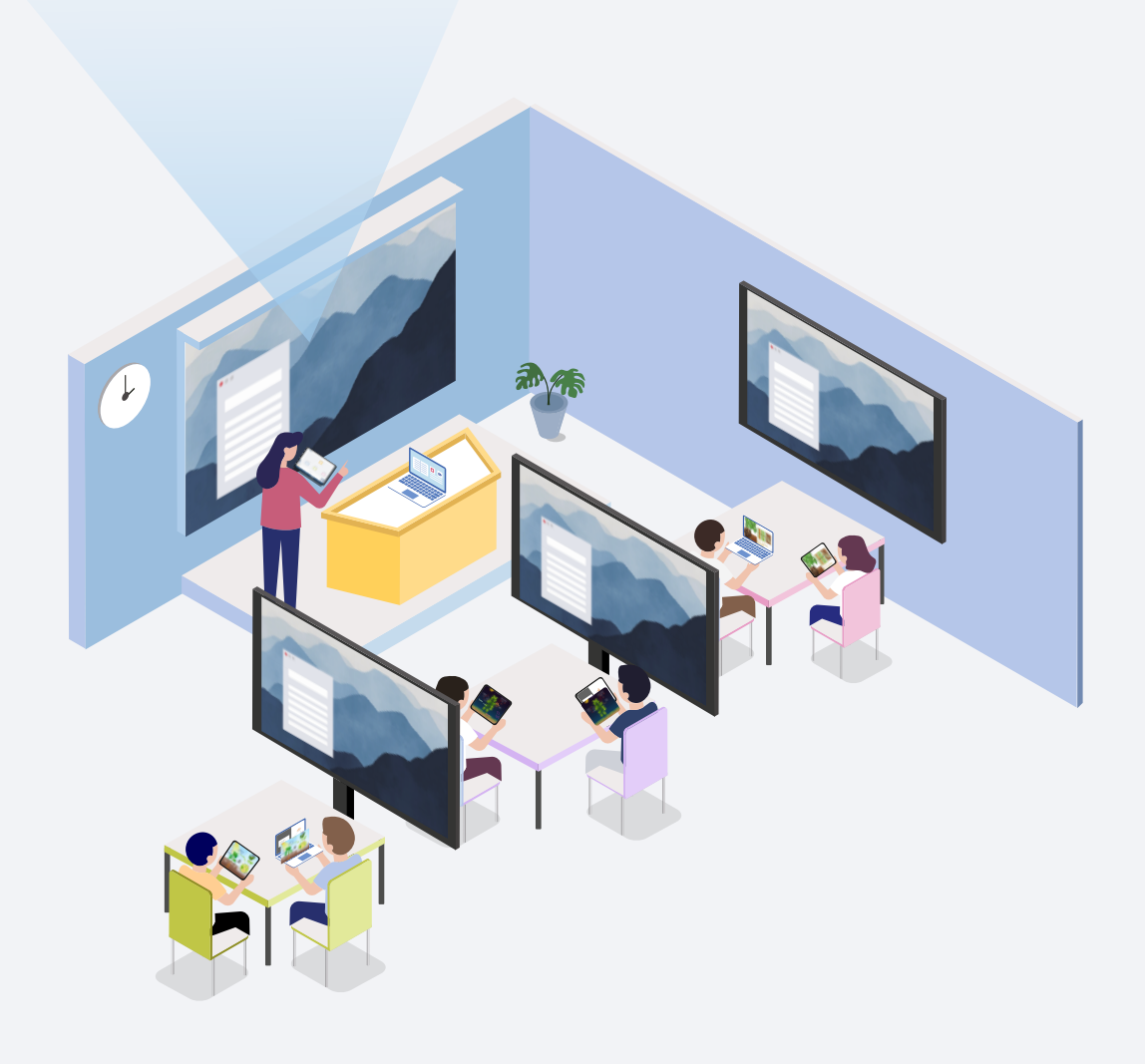

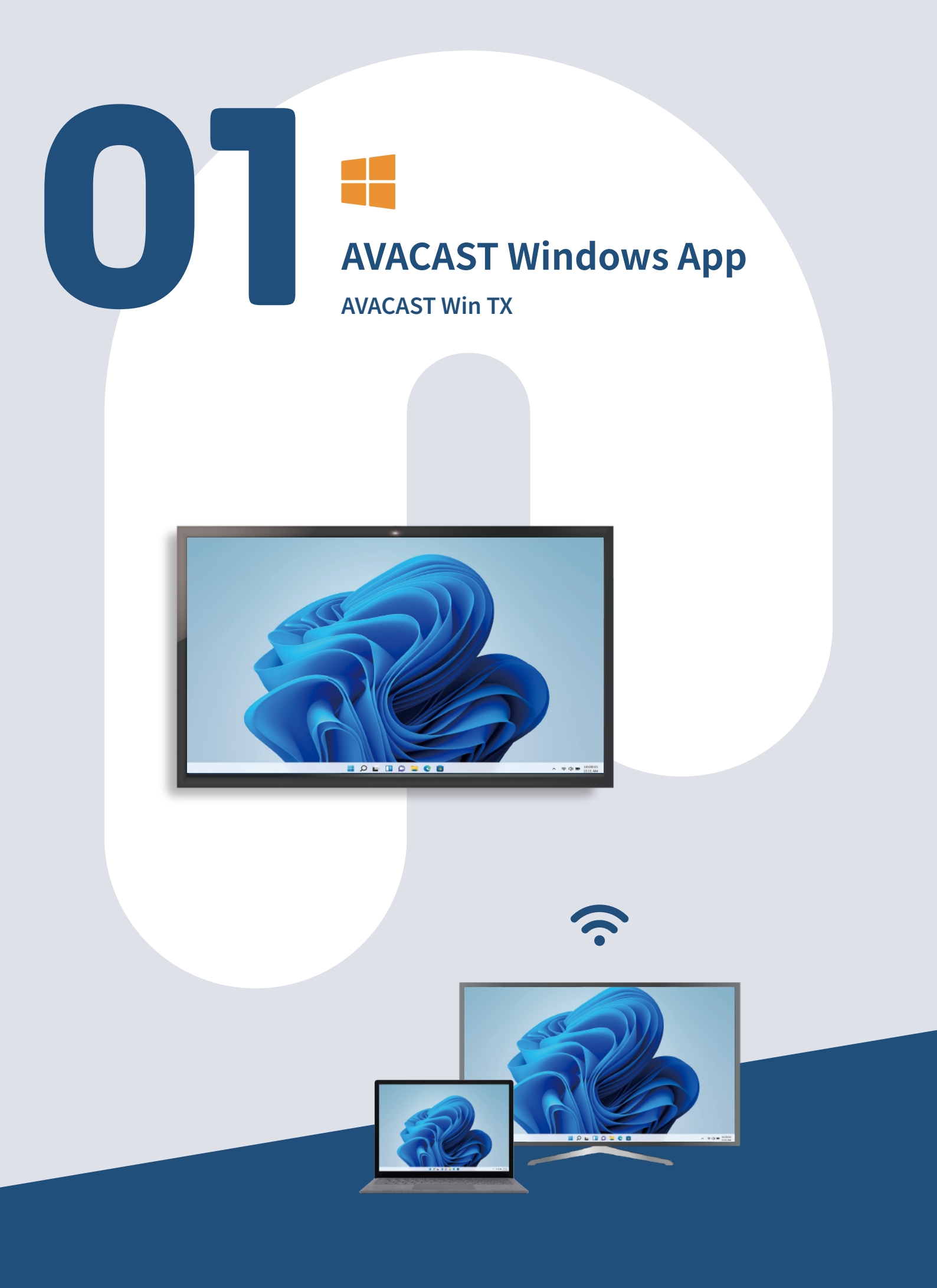

#### Install AVACAST App on Windows

You can install AVACAST App on Windows by following the steps below.

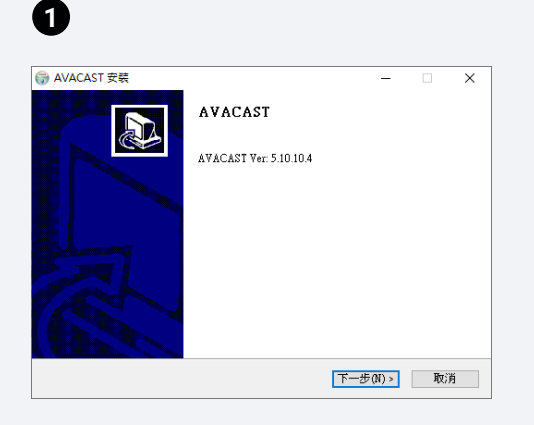

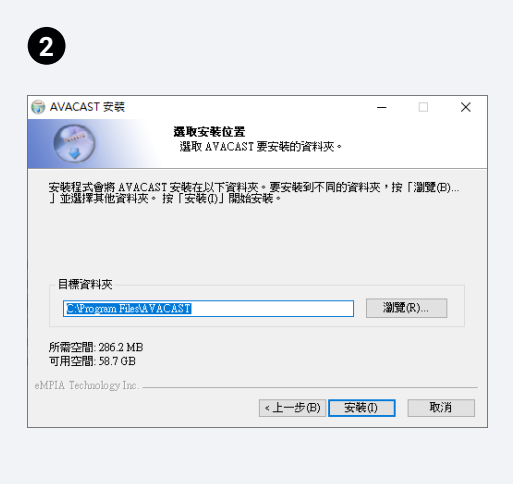

| G AVACAST 安装          |                               | -     |    | $\times$ |
|-----------------------|-------------------------------|-------|----|----------|
|                       | <b>安裝</b><br>A∀ACAST正在安裝,請稍候。 |       |    |          |
|                       |                               |       |    |          |
|                       |                               |       |    |          |
| 顯示細節(D)               |                               |       |    |          |
|                       |                               |       |    |          |
|                       |                               |       |    |          |
|                       |                               |       |    |          |
|                       |                               |       |    |          |
|                       |                               |       |    |          |
|                       |                               |       |    |          |
| eMPIA Technology Inc. |                               |       |    |          |
|                       | 《上一步(B)                       | 關閉(C) | 取消 | ă.       |

| <b>v</b>             |                       |         |       |    |          |
|----------------------|-----------------------|---------|-------|----|----------|
| G AVACAST 安装         |                       |         | -     |    | $\times$ |
|                      | <b>完成安裝</b><br>安裝已完成。 |         |       |    |          |
|                      |                       |         |       |    |          |
|                      |                       |         |       |    |          |
| 顯示細節(D)              |                       |         |       |    |          |
|                      |                       |         |       |    |          |
|                      |                       |         |       |    |          |
|                      |                       |         |       |    |          |
|                      |                       |         |       |    |          |
|                      |                       |         |       |    |          |
| ADIA Technology Inc. |                       |         |       |    |          |
| eMriA iechnology inc |                       | <上─步(B) | 關閉(C) | 取注 | 肖        |

#### **Opening AVACAST Windows**

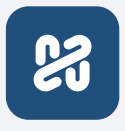

3

#### Pairing with OnCollab Device

The device needs to be connected to the same network as OnCollab device to project. If your device and OnCollab device is both on the same network, OnCollab device will automatically display your device's username on the standby screen.

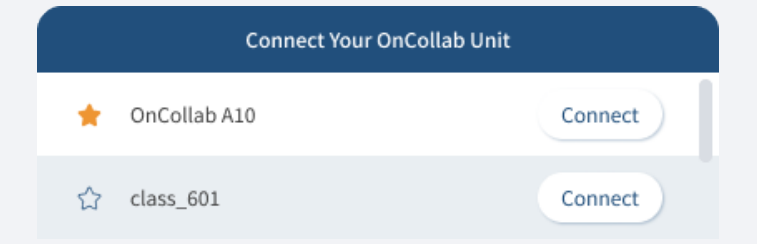

#### 2 Setting a Favorite Device

Select the device you want to set as your favorite and click the star icon to the left of the device name. That device will now always be displayed on the top of the list, if available on the same network.

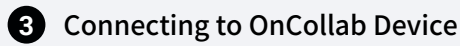

#### 1 Method 1

Select the OnCollab device you want to project to and press Connect.

#### 2 Method2

In some cases, your device and OnCollab device are on different segments of the same network. You can fix this by entering the IP address displayed on the Standby Screen in your AVACAST App.

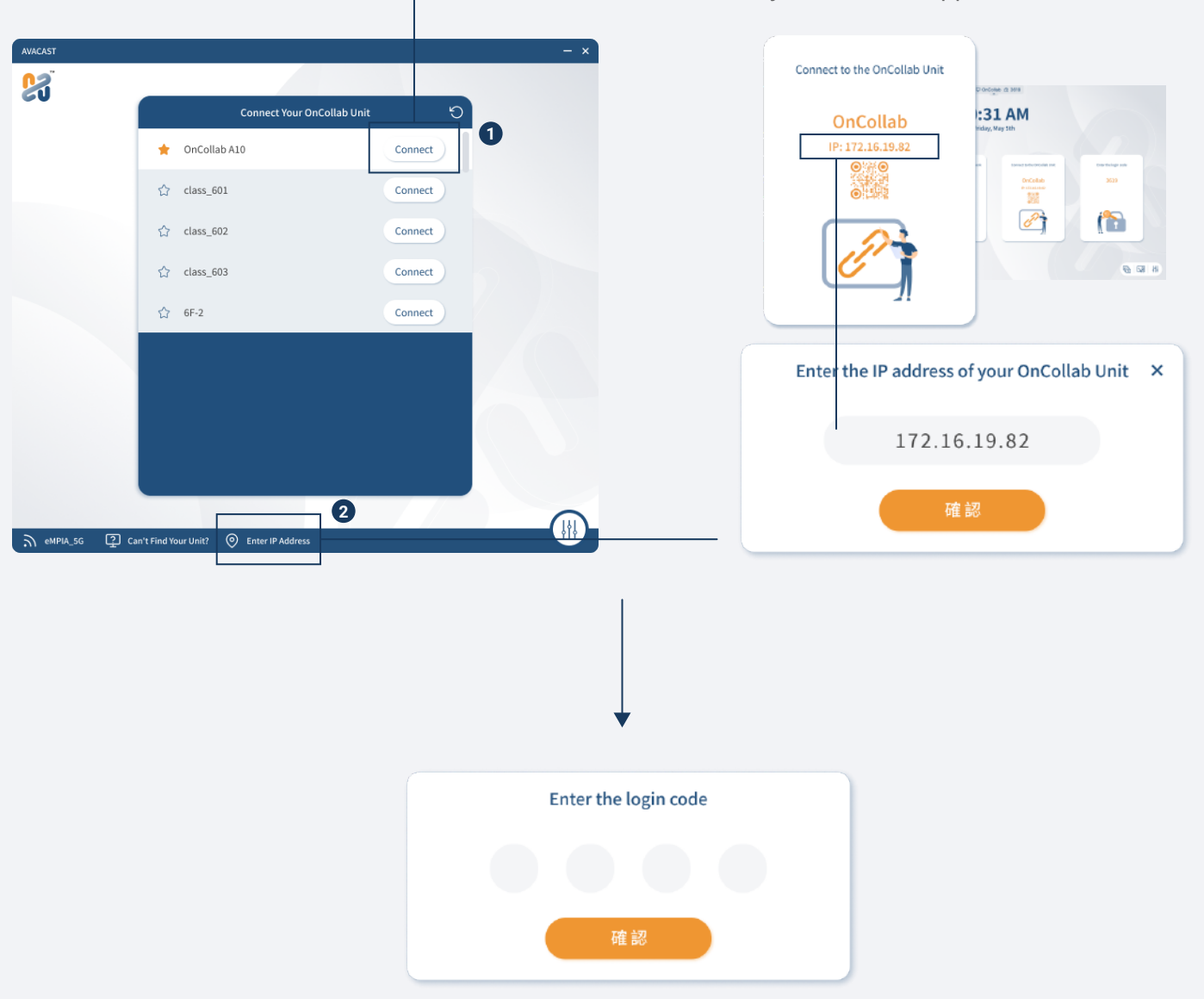

Enter the login code to pair with OnCollab device.

Now you are able to project or use the wireless conferencing feature.

#### **AVACAST Windows App User Interface**

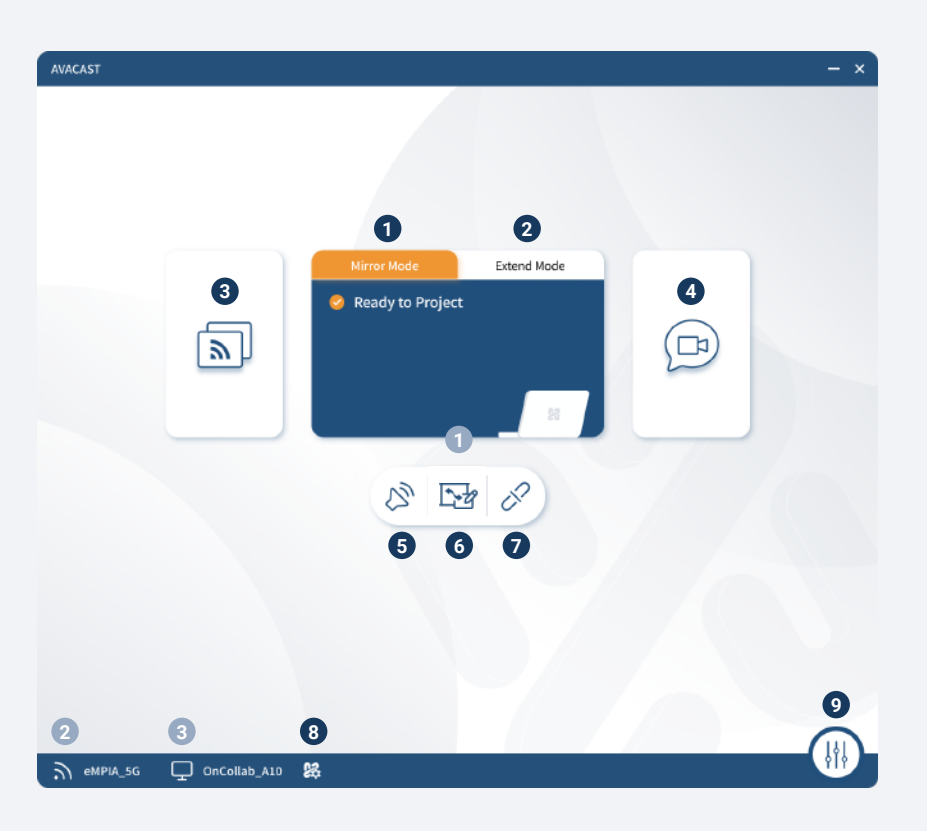

#### **Functional Items**

- 1 Duplicate Screen Projection
- 2 Extend screen projection
- 3 Project
- 4 BYOM
- 5 Volume Control
- 6 Dual direction control
- 7 Disconnect
- 8 Add to AMS
- 9 Settings

#### **Display Information**

- Status Bar
- 2 Currently Connected Network
- 3 Connected Devices

#### Description

Choose this option to duplicate and project your current screen

Choose this option to extend and project your current screen

Start Projection

Enable usage of webcam and/or speakerphones connected to OnCollab device

If BYOM is enabled is connected, control the volume of conference devices connected to OnCollab device. Otherwise controls the volume of your device

You can control the main screen from your device, and enable sharing notes

Disconnect from the OnCollab device and return to the connection screen

Add your OnCollab device to our AMS (AVA Management System), where it can be managed remotely

General/Help/About

#### Description

Display the status of AVACAST transmitter and receiver Shows the current network Display currently connected OnCollab device

#### **Screen Projection**

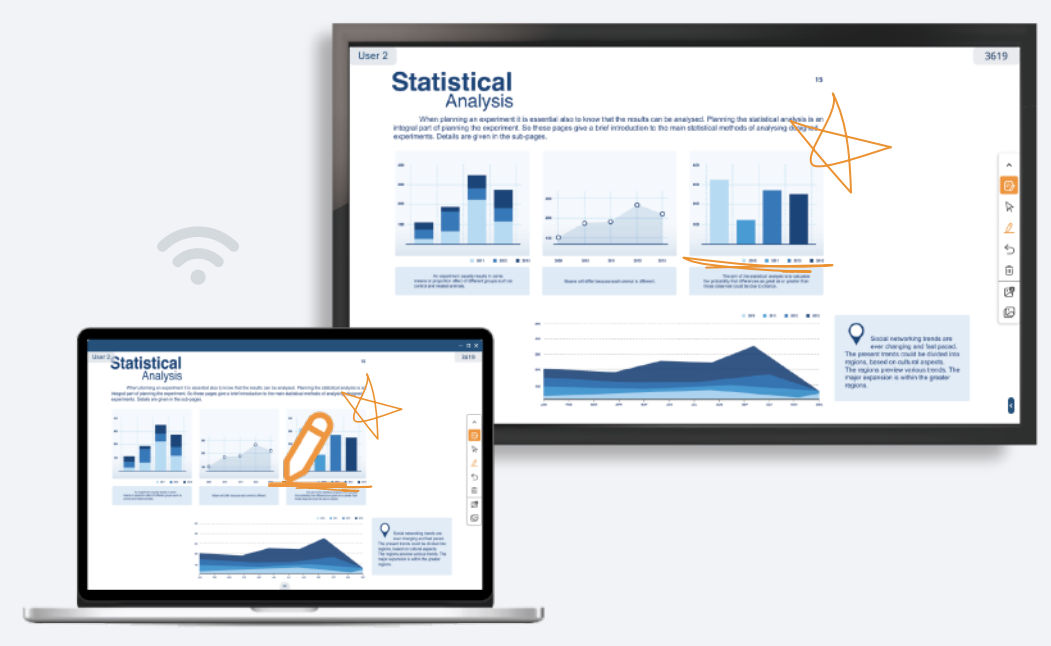

#### **1** Projection – AVANote

AVANote can also be used while projecting. The AVANote toolbar will be displayed on the right side of you device screen as soon as you start projecting. The AVANote can be used to draw and make notes while projecting, and the projected image will be displayed on the large screen along with the notes that you're making.

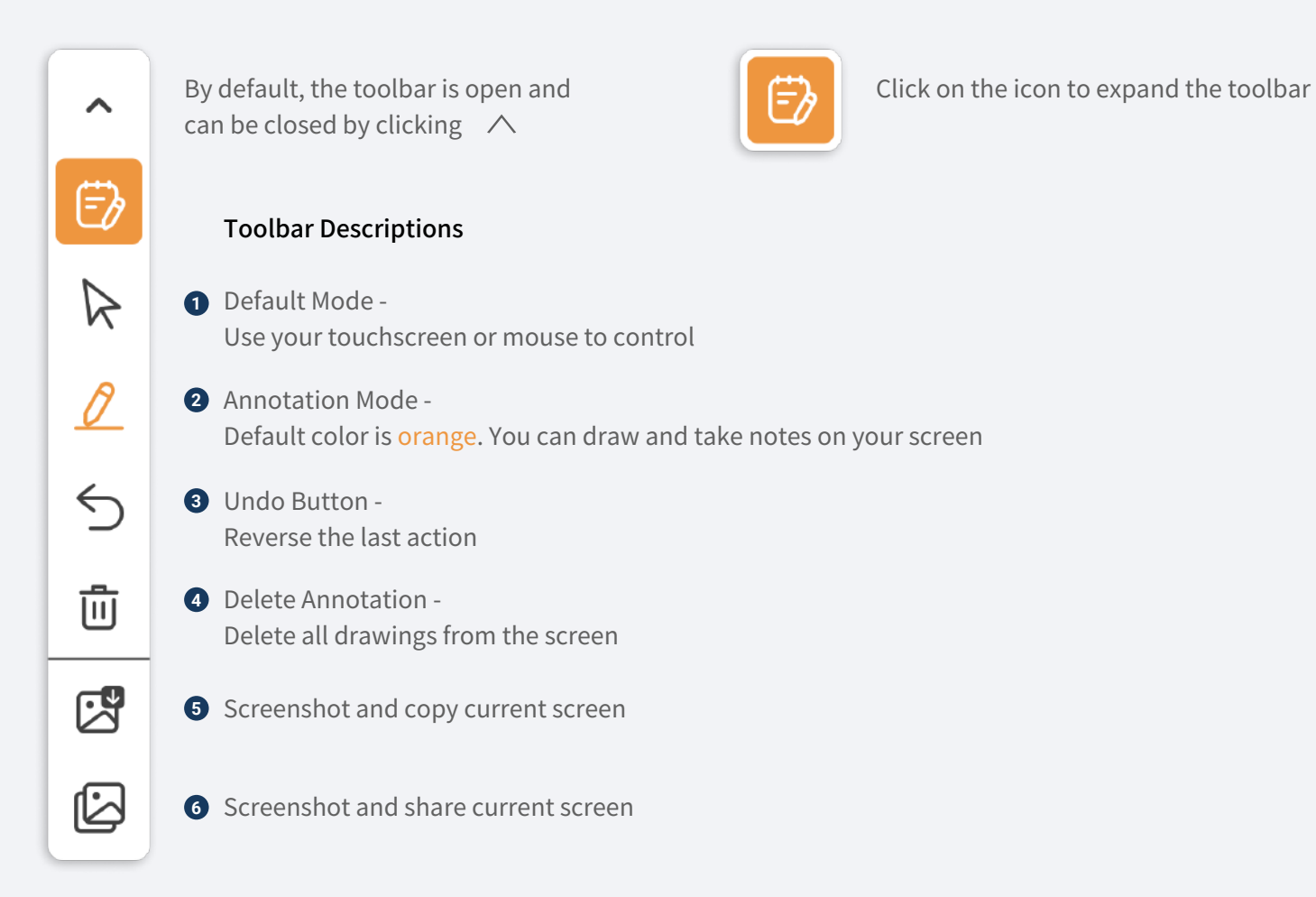

#### **Dual Direction Control**

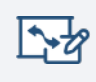

Click on the button in AVACAST App to open a dual direction window. You cannot project your screen while dual direction is enabled.

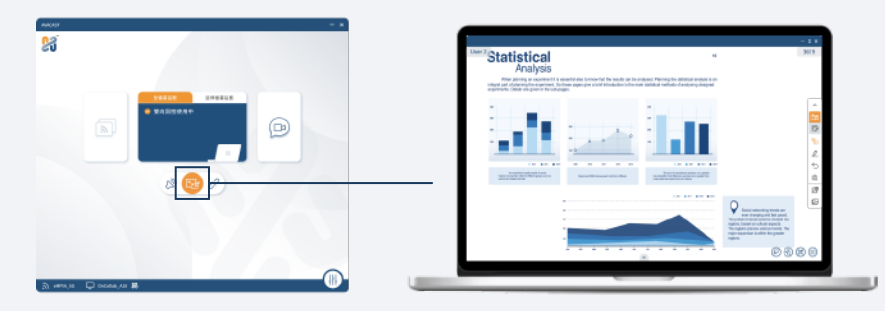

The dual direction control allows you to project the screen of OnCollab device back to the your personal device. You can then control OnCollab device or make on-screen annotations through your personal device. There are two modes, CollabSpot and AVANote, and the detailed functions are as follows:

#### 1 CollabSpot

The drawing and annotations of each personal device can be displayed simultaneously on the large screen, allowing multiple users to collaborate at the same time. User on the main screen can also participate at the same time. CollabSpot is not available when Moderator Mode is enabled.

Statistical

123

Click on your device Controllable display

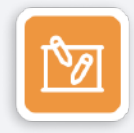

Click on the icon to expand the toolbar.

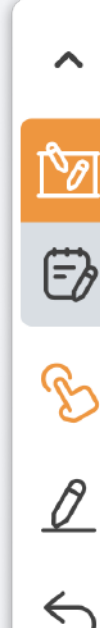

 $\overline{\mathbf{m}}$ 

匕

can be closed by clicking  $\land$ 

By default, the toolbar is open and

#### **Toolbar Descriptions**

- Default Mode Use your touchscreen or mouse to control
- Draw Mode You can draw and share your annotations with others.
- Undo Button Reverse the last action
- Delete Annotation Delete all drawings from the screen
- **5** Screenshot and copy current screen.

Display Screen transfer to personal device

Maximum of 20 simultaneous CollabSpot users.

6 Screenshot and share current screen

#### **2** Touchback Control – AVANote

If you want to take notes on your own, tap this feature to make notes on your personal device in the two-way window, which does not appear on the big screen.

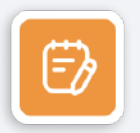

Click on the icon to expand the toolbar.

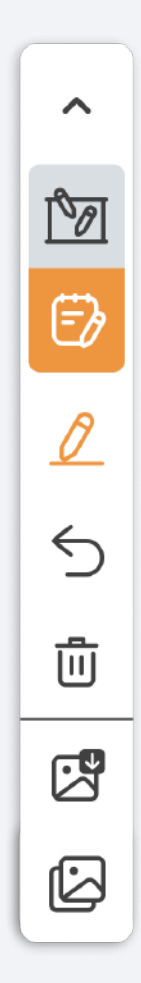

By default, the toolbar is open and can be closed by clicking  $\land$ 

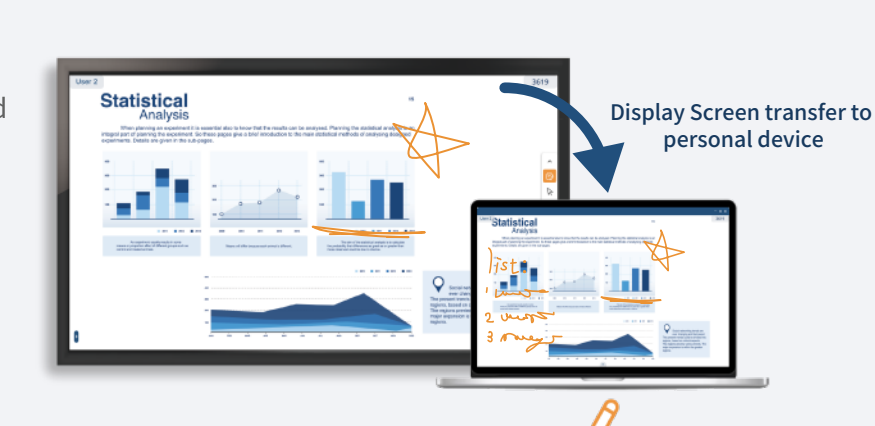

Annotation Mode Default color is orange. You can draw and take notes on your screen

 Undo Button -Reverse the last action

**Toolbar Descriptions** 

Delete Annotation Delete all drawings from the screen

4 Screenshot and copy current screen

**5** Screenshot and share current screen

#### BYOM

The wireless conferencing feature lets you connect your personal device remotely to the USB camera, speakerphones, and microphones attached to the OnCollab device—just as if they were plugged directly into your computer.

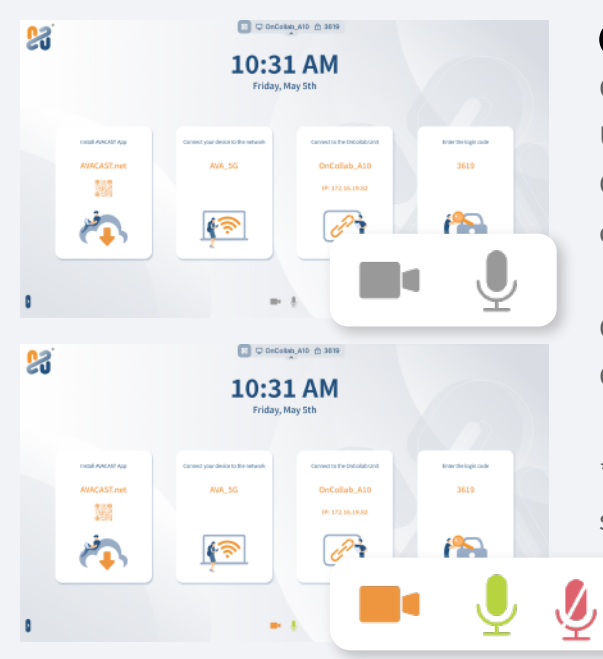

#### 1 Wireless Conferencing Devices

Connect the USB video conferencing device to the OnCollab device's USB 3.0 port. When the gray color icons as shown on the bottom of the OnCollab device standby screen appears, it means that the OnCollab device has recognized the connected USB video conferencing devices.

Orange color means that it is currently being used by a user. Green color means speakerphone is occupied / Red is muted.

\*The speakerphone can only be used by AVACAST App when it has both speaker and microphone functions.

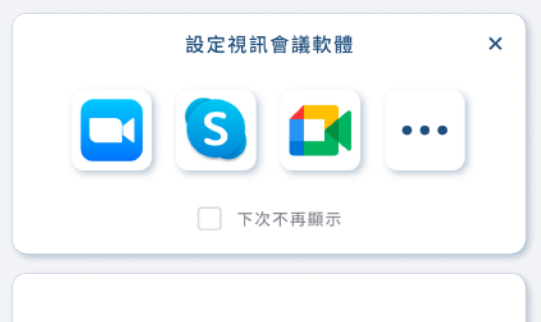

同一時間僅有一位用戶可以連線至攝影機

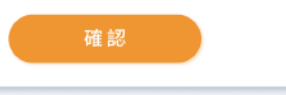

#### **2** Video Conferencing Applications

Click on the AVACAST App, and your computer is now connected to the USB camera/speaker microphone. The first time you use this feature, AVACAST App will show you the instructions on how to set up the camera/speaker microphone in the video conferencing software.

If you check the box "Don't show again", then this instruction window will not be shown again. You can still see the instructions in the help section of the setting page.

| - L X                                                                                                    | Skype                       | - L ×                                                             |
|----------------------------------------------------------------------------------------------------|-----------------------------|-------------------------------------------------------------------|
| Virtual Camera (AWACAST Rosen Camera) V                                                                                                    | 設定                          | 世紀<br>変元恩 AVACAST Microphone (28- Virtual Microph ~               |
|                                                                                                    | 8 幅戶與個人資料                   |                                                                   |
| The second second                                                                                                    | <b>徽</b> 一般                 | 日前回転駅先出版定<br>0 1 2 3 4 5 6 7 8 9 10                               |
|                                                                                                    | 合 陽私權                       | · · · · · · · · · · · · · · · · · · ·                             |
| Constant of the local division of the local division of the local | ✓ 外額                        | 老您希望其他人願到當議。諾爾捷 (德)。 <b>來人了算</b>                                  |
|                                                                                                    | ♣ 音訊及視訊                     | 朝知 NWACAST Speaker (21- Virtual Speaker) マ 0 1 2 3 4 5 6 7 8 9 10 |
|                                                                                                    | € 通話                        | 0                                                                 |
|                                                                                                    |                             | ▷ 测试会讯                                                            |
|                                                                                                    | ♀ 通知                        | 物水電取消器會 〇〇〇                                                       |
|                                                                                                    | ▲ 聯络人                       | 在额外的装置上播绘                                                         |
| 363 MW 877 DB                                                                                                    | <ol> <li>説明尚意見反應</li> </ol> | 6 打一通免費的測試電話                                                      |

#### **3** Application Settings

Next, go to "Audio and Video" within your video conferencing software to setup the USB camera/speaker microphone.

Using Skype as an example, set the camera to AVACAST Room Camera, and set the speakers & microphone to AVACAST Speakerphone.

#### 4 Complete BYOM

Ø

14

設定部

🙆 Skype

設定

29 一般
合 陽私標

2. 外籍

♀ 音訊及視研 ♀ 通話

☑ 即時訊息

□ 通知

● 聯絡人

説明尚意見反應

8 城戶與個人資料

Now you can start video conferencing with remote conference participants using your meeting rooms webcam and speakerphone.

#### **Settings**

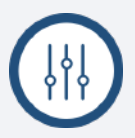

Click to open the settings menu

|         | Settings                     |   |
|---------|------------------------------|---|
| General | 1 Your Name                  |   |
| Help    | User 1                       |   |
| About   |                              |   |
|         | 2 Language                   |   |
|         | English 🗸                    | ) |
|         | 3 Update AVACAST Application |   |
|         | Check for Update             |   |
|         |                              |   |
|         |                              |   |
|         | Apply                        |   |

| General | Settings ×                                                                                                    |
|---------|----------------------------------------------------------------------------------------------------|
| General | ★ Please rename your OnCollab Unit ▲                                                                                                    |
|         | 1. The default device name is OnCollab A10, and it can be                                                                                                    |
| About   | used normally after startup.<br>2. To avoid potential confusion and connectivity problems, it<br>is highly recommended to rename your OnCollab unit to<br>something unique. |
|         | Unable to find your OnCollab Unit? 👻                                                                                                    |
|         | Configure - Zoom 👻<br>Configure - Skype 👻                                                                                                    |
|         | Configure - Google Meet 👻                                                                                                    |
|         | Configure Other Applications 👻                                                                                                    |
|         |                                                                                                    |

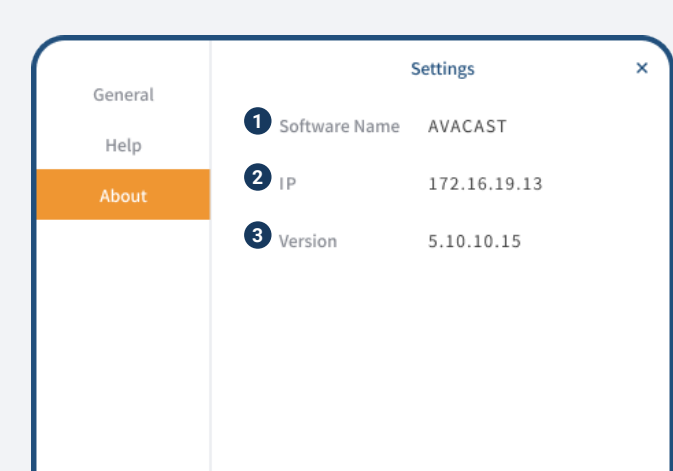

**1** General

#### Descriptions

- 1 Set your device name
- 2 Set the language used by the AVACAST App
- 3 Check for AVACAST App Update
- Apply the settings and close the settings menu

#### 2 Help

#### Descriptions

★ The default device name is OnCollab AVACAST, which can be used normally after power on. To avoid mistaking OnCollab devices with the same name when connecting to an OnCollab device, users are recommended to change the OnCollab device name to avoid operation or connection errors.

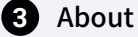

#### Descriptions

- 1 AVACAST
- 2 Display the IP of the current device
- 3 Show current AVACAST version

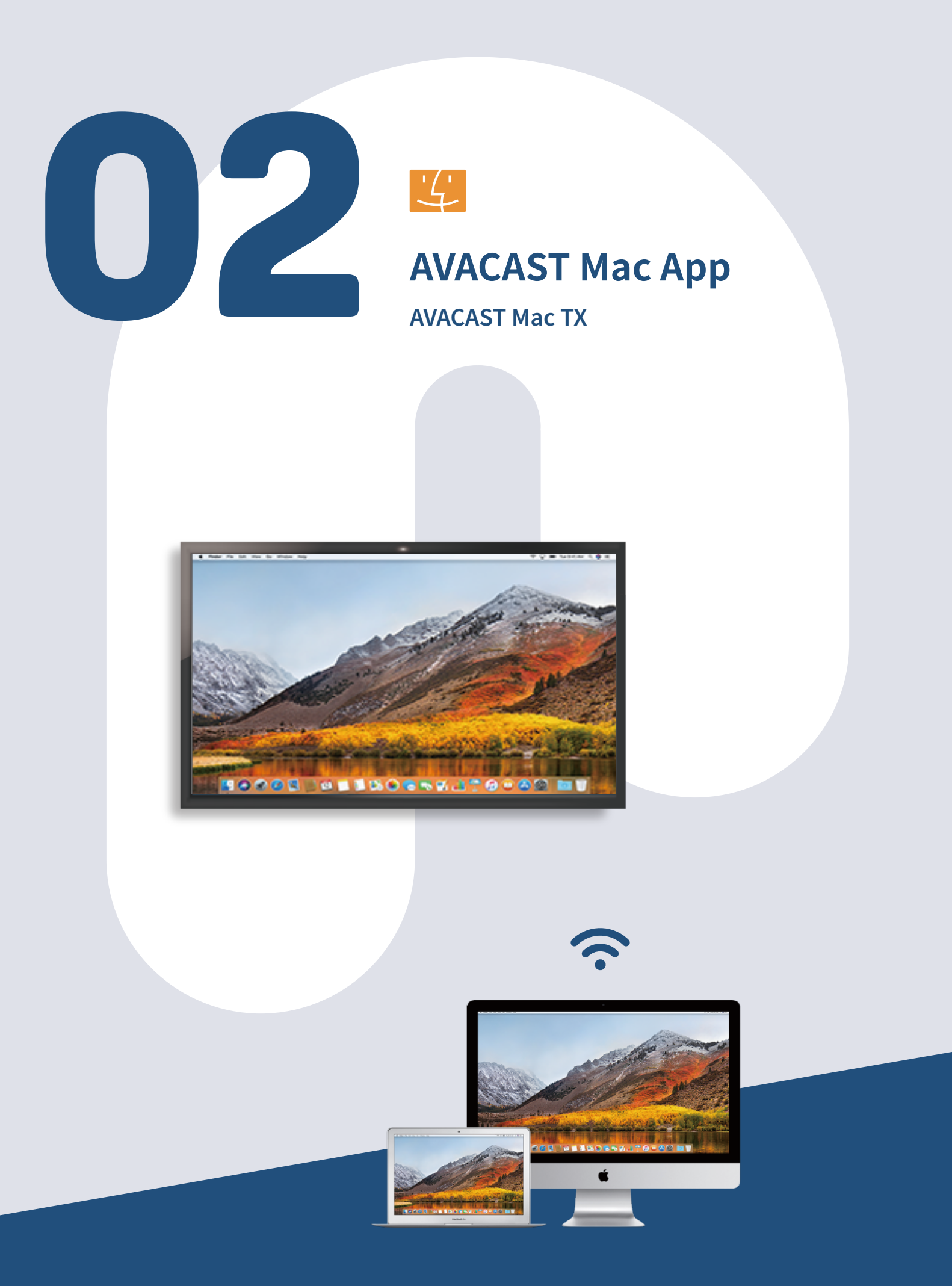

#### Install AVACAST App on Mac

You can install AVACAST App on Mac by following the steps below.

#### Install AVACAST App

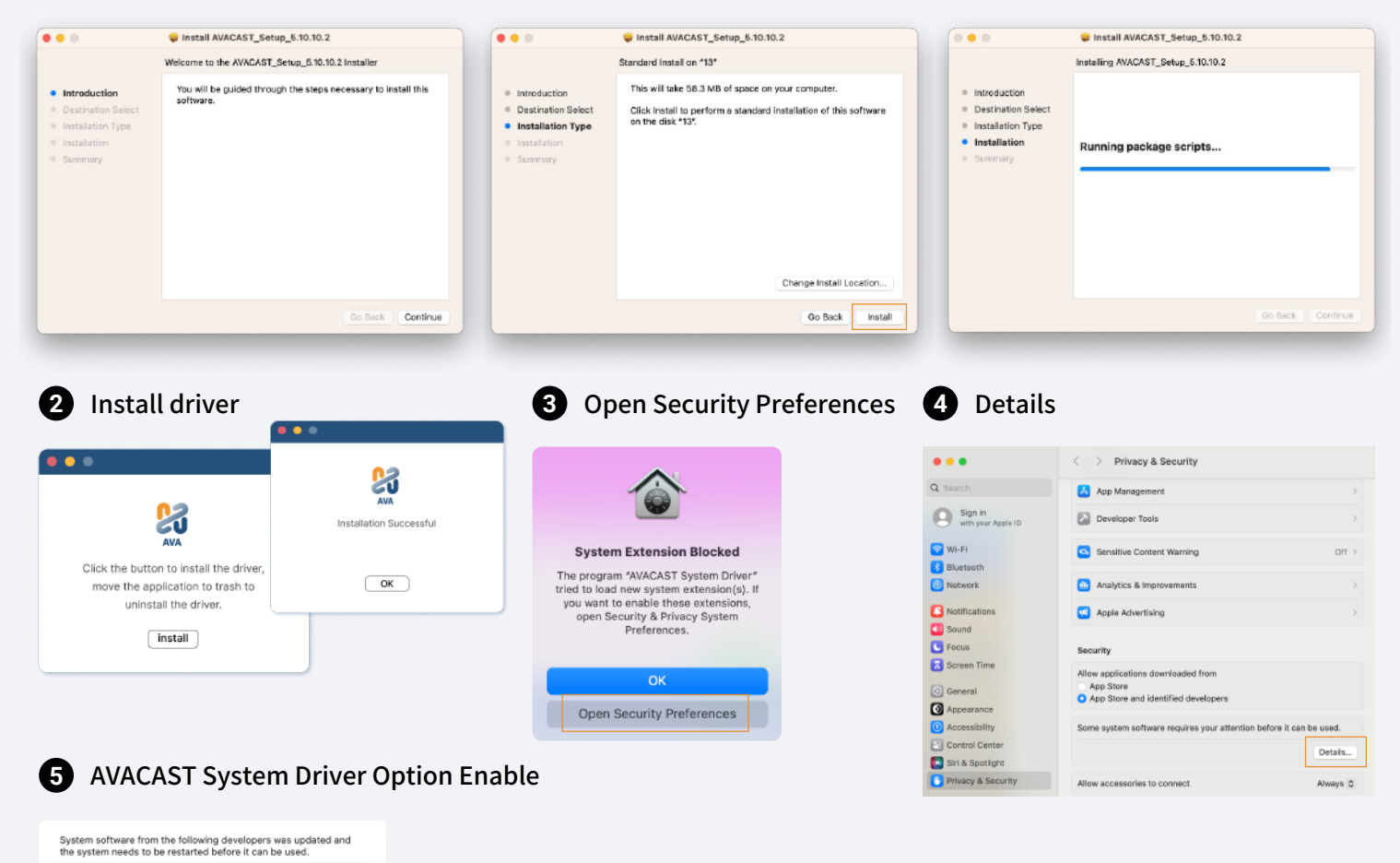

#### **Opening AVACAST Mac**

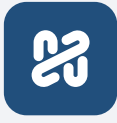

AVACAST System Driver

#### 1 Pairing with OnCollab Device

The device needs to be connected to the same network as OnCollab device to project. If your device and OnCollab device is both on the same network, OnCollab device will automatically display your device's username on the standby screen.

| Connect Your OnCollab Unit |              |         |  |  |
|----------------------------|--------------|---------|--|--|
| *                          | OnCollab A10 | Connect |  |  |
| ☆                          | class_601    | Connect |  |  |

 $\bigcirc$ 

Cancel OK

#### 2 Setting a Favorite Device

Select the device you want to set as your favorite and click the star icon to the left of the device name. That device will now always be displayed on the top of the list, if available on the same network.

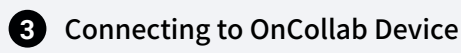

#### 1 Method 1

Select the OnCollab device you want to project to and press Connect.

#### 2 Method2

In some cases, your device and OnCollab device are on different segments of the same network. You can fix this by entering the IP address displayed on the Standby Screen in your AVACAST App.

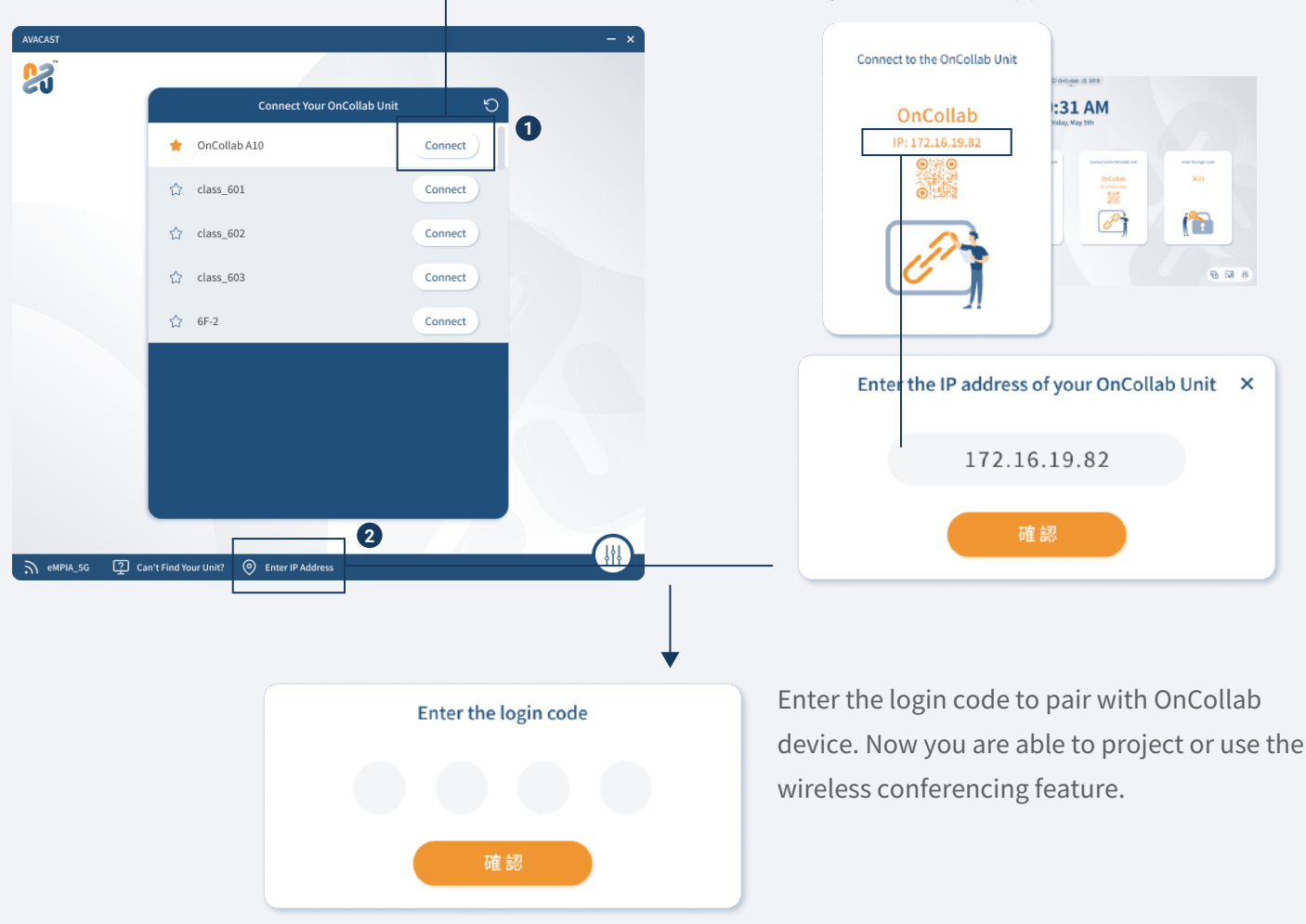

#### 4 Allow Projection Feature

When you use the projection function for the first time, please turn on the permission for screen recording, which can be set in Privacy and Security in the System Settings.

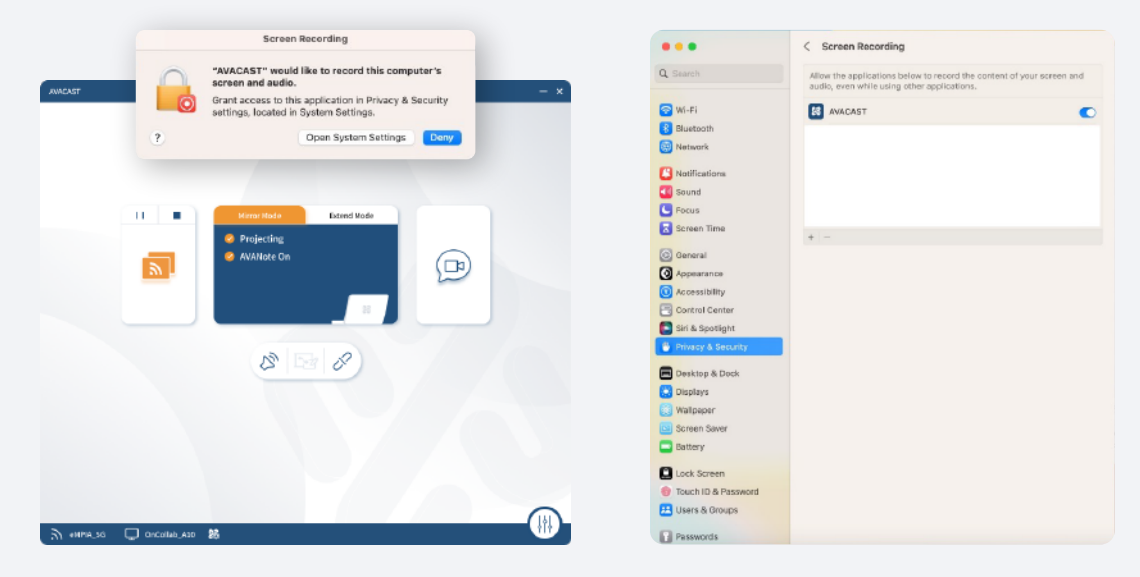

#### **AVACAST Windows App User Interface**

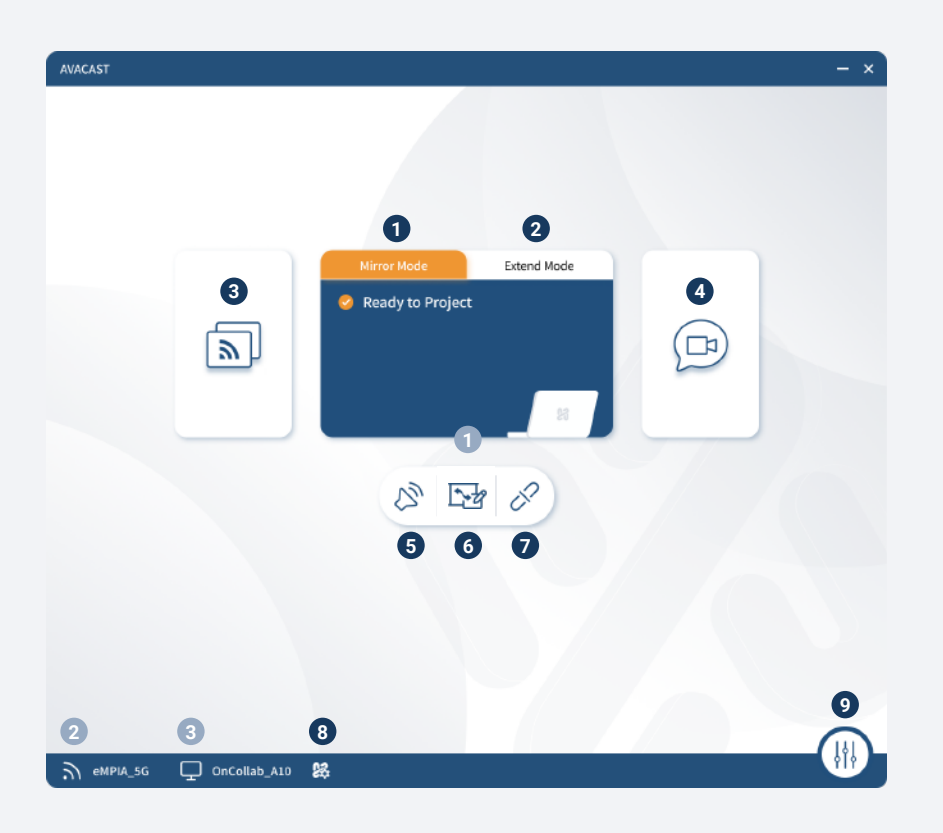

#### **Functional Items**

- 1 Duplicate Screen Projection
- 2 Extend screen projection
- 3 Project
- 4 BYOM
- 5 Volume Control
- 6 Dual direction control
- 7 Disconnect
- 8 Add to AMS
- 9 Settings

#### **Display Information**

- 1 Status Bar
- 2 Currently Connected Network
- 3 Connected Devices

#### Description

Choose this option to duplicate and project your current screen

Choose this option to extend and project your current screen

Start Projection

Enable usage of webcam and/or speakerphones connected to OnCollab device

If BYOM is enabled is connected, control the volume of conference devices connected to OnCollab device. Otherwise controls the volume of your device

You can control the main screen from your device, and enable sharing notes

Disconnect from the OnCollab device and return to the connection screen

Add your OnCollab device to our AMS (AVA Management System), where it can be managed remotely

General/Help/About

#### Description

Display the status of AVACAST transmitter and receiver Shows the current network Display currently connected OnCollab device

#### **Screen Projection**

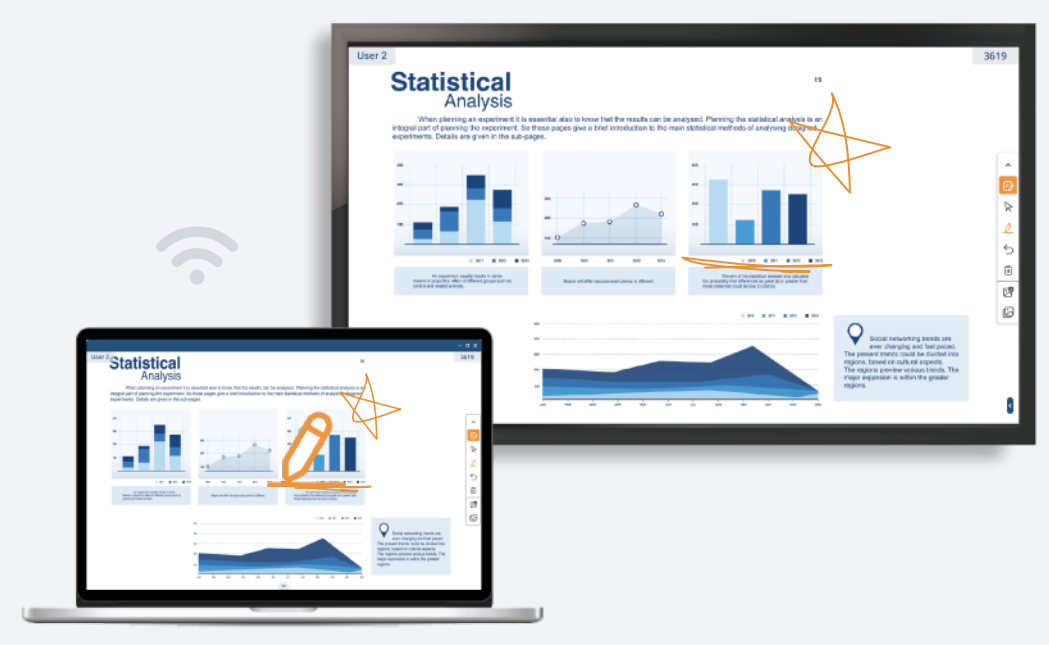

#### **1** Projection – AVANote

AVANote can also be used while projecting. The AVANote toolbar will be displayed on the right side of you device screen as soon as you start projecting. The AVANote can be used to draw and make notes while projecting, and the projected image will be displayed on the large screen along with the notes that you're making.

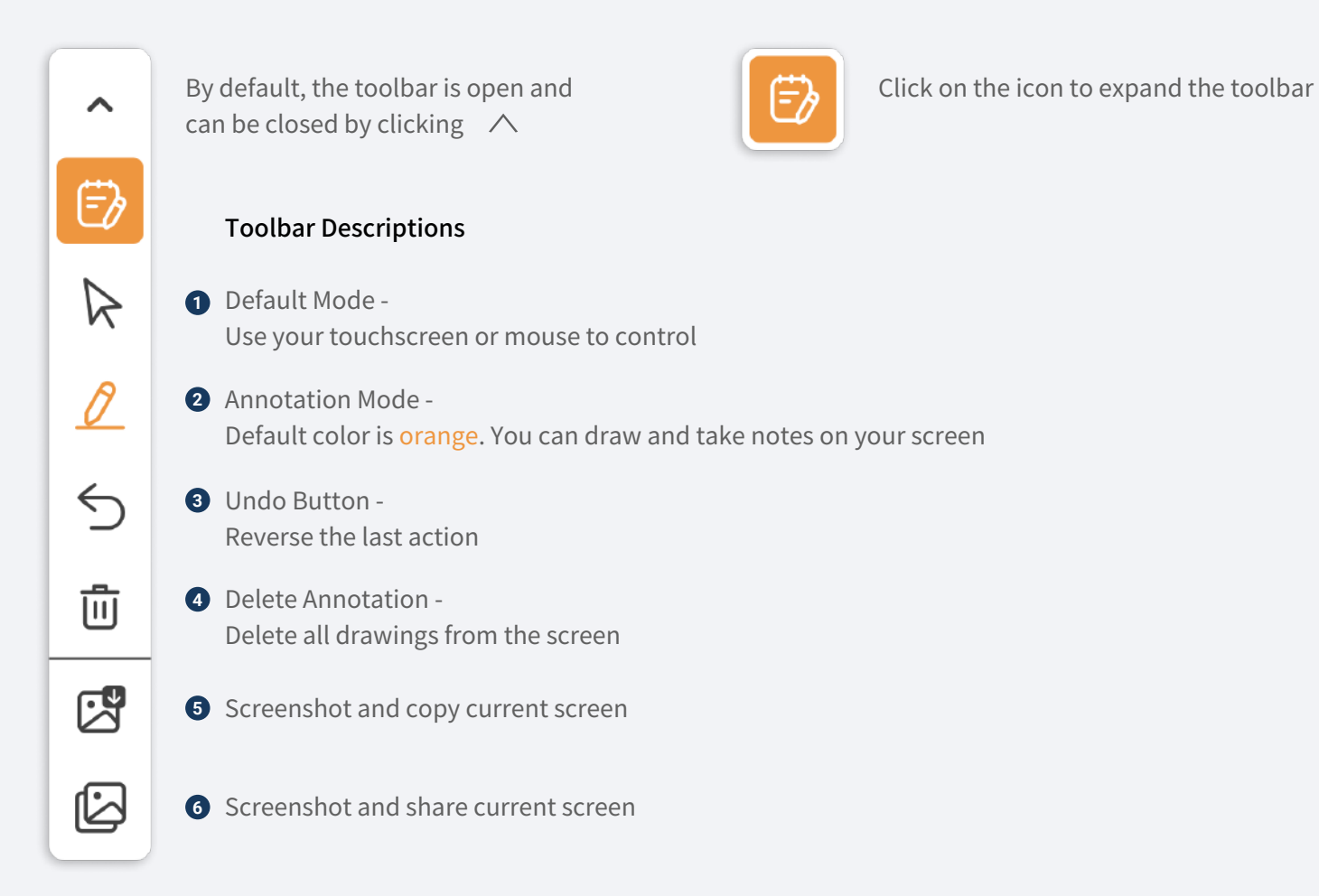

#### **Dual Direction Control**

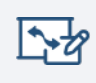

Click on the button in AVACAST App to open a dual direction window. You cannot project your screen while dual direction is enabled.

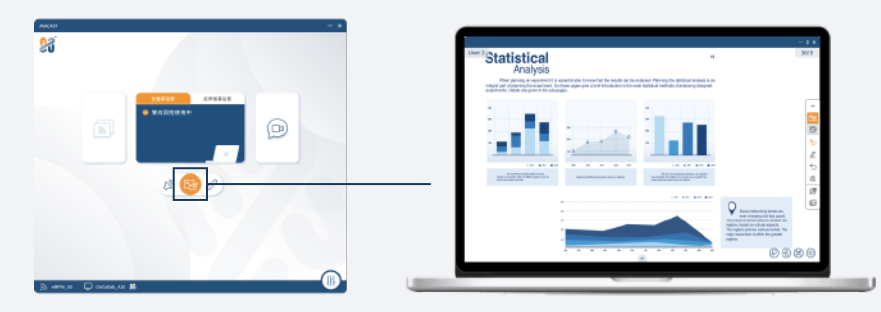

The dual direction control allows you to project the screen of OnCollab device back to the your personal device. You can then control OnCollab device or make on-screen annotations through your personal device. There are two modes, CollabSpot and AVANote, and the detailed functions are as follows:

#### 1 CollabSpot

The drawing and annotations of each personal device can be displayed simultaneously on the large screen, allowing multiple users to collaborate at the same time. User on the main screen can also participate at the same time. CollabSpot is not available when Moderator Mode is enabled.

Statistical

123

Click on your device Controllable display

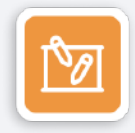

Click on the icon to expand the toolbar.

By default, the toolbar is open and

can be closed by clicking  $\land$ 

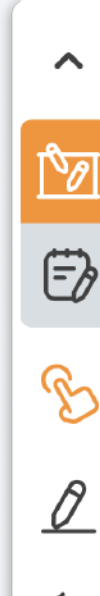

 $\leftarrow$ 

 $\overline{\mathbf{m}}$ 

1

匕

Toolbar Descriptions

- Default Mode Use your touchscreen or mouse to control
- 2 Draw Mode -You can draw and share your annotations with others.
- Undo Button Reverse the last action
- Delete Annotation Delete all drawings from the screen
- **5** Screenshot and copy current screen.

Maximum of 20 simultaneous CollabSpot users.

Display Screen transfer to personal device

6 Screenshot and share current screen

#### **2** Touchback Control – AVANote

If you want to take notes on your own, tap this feature to make notes on your personal device in the two-way window, which does not appear on the big screen.

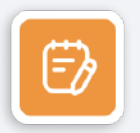

Click on the icon to expand the toolbar.

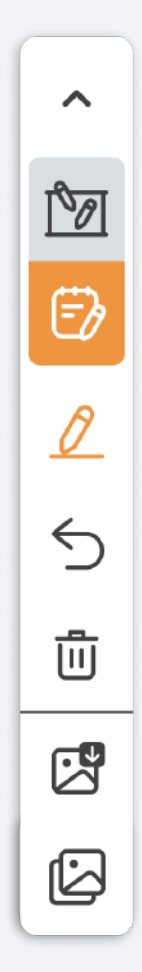

By default, the toolbar is open and can be closed by clicking  $\land$ 

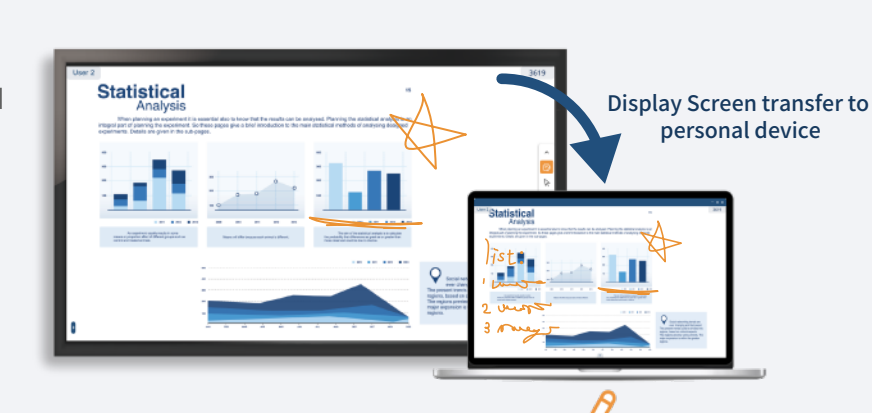

- Annotation Mode -Default color is orange. You can draw and take notes on your screen
- Undo Button -Reverse the last action

**Toolbar Descriptions** 

- Delete Annotation Delete all drawings from the screen
- 4 Screenshot and copy current screen
- **5** Screenshot and share current screen

#### BYOM

The wireless conferencing feature lets you connect your personal device remotely to the USB camera, speakerphones, and microphones attached to the OnCollab device—just as if they were plugged directly into your computer.

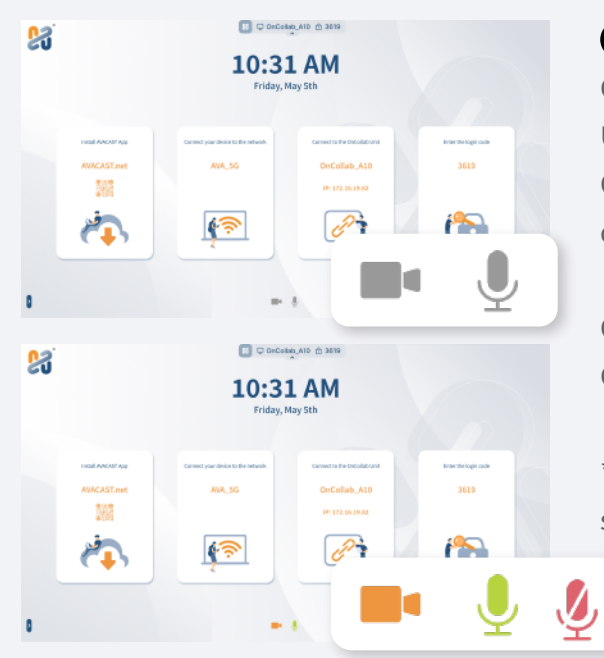

#### Wireless Conferencing Devices

Connect the USB video conferencing device to the OnCollab device's USB 3.0 port. When the gray color icons as shown on the bottom of the OnCollab device standby screen appears, it means that the OnCollab device has recognized the connected USB video conferencing devices.

Orange color means that it is currently being used by a user. Green color means speakerphone is occupied / Red is muted.

\*The speakerphone can only be used by AVACAST App when it has both speaker and microphone functions.

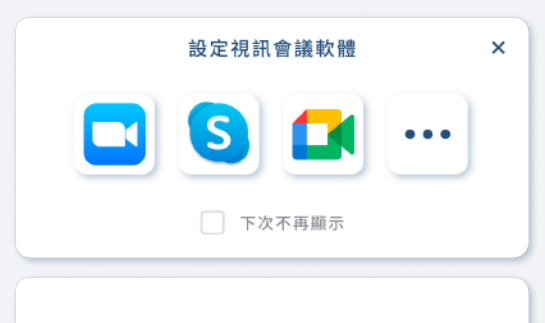

同一時間僅有一位用戶可以連線至攝影機

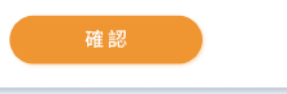

#### **2** Video Conferencing Applications

Click on the AVACAST App, and your computer is now connected to the USB camera/speaker microphone. The first time you use this feature, AVACAST App will show you the instructions on how to set up the camera/speaker microphone in the video conferencing software.

If you check the box "Don't show again", then this instruction window will not be shown again. You can still see the instructions in the help section of the setting page.

| - 🗆 🗙                                          | Skype         | - 🗆 ×                                                               |
|------------------------------------------------|---------------|---------------------------------------------------------------------|
| 淡島<br>旧種 Virtual Camera (WACAST Room Camera) > | 設定            | <sup>世長</sup><br>変売圏 AWACAST Microphone (28- Virtual Microph ~      |
|                                                | 8 帳戶與個人資料     | •••••                                                               |
|                                                | <b>6</b> 9 一般 | 日前回藝研先出版注<br>0 1 2 3 4 5 6 7 8 9 10                                 |
|                                                | ● 陽私權         | · 陳音消除 印創(研約) >                                                     |
|                                                | <b>》</b> 外翻   | 老业希望其他人翻到官協,這道理 (倍)。 克人了第<br>                                       |
|                                                | ₽ 音訊及視訊       | 瞬頃(八 AVACAST Speaker (21- Virtual Speaker) マ 0 1 2 3 4 5 6 7 8 9 10 |
| 送更对录                                           | € 通話          |                                                                     |
|                                                | ⑤ 即時訊息        | ▷ 測結無訊                                                              |
|                                                | □ 週知          | · 初來電取消靜實                                                           |
| 設定 網路運動機                                       | 1 製紙人         | 在额外的装置上攀铃                                                           |
|                                                | ③ 説明與意見反應     | 6 打一通免費的測試電話                                                        |

#### **3** Application Settings

Next, go to "Audio and Video" within your video conferencing software to setup the USB camera/speaker microphone.

Using Skype as an example, set the camera to AVACAST Room Camera, and set the speakers & microphone to AVACAST Speakerphone.

#### 4 Complete BYOM

🙆 Skype

設定

29 一般
合 陽私標

2. 外籍

通話
 (三) 即時訊息

□ 通知

製結人
 (i) 説明尚意見反應

◎ 音訊及視訊

8. 银户四個人資料

Now you can start video conferencing with remote conference participants using your meeting rooms webcam and speakerphone.

#### **Settings**

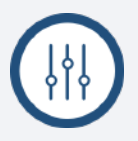

Click to open the settings menu

| General  | Settings                     |            |
|----------|------------------------------|------------|
| Sellerat | 1 Your Name                  |            |
| Негр     | User 1                       |            |
| About    |                              |            |
|          | 2 Language                   |            |
|          | English                      | <b>v</b> ) |
|          | 3 Update AVACAST Application |            |
|          | Check for Update             |            |
|          |                              |            |
|          |                              |            |
|          | 4                            |            |

| General | Settings ×                                                                                                    |
|---------|----------------------------------------------------------------------------------------------------|
| Help    | 📌 Please rename your OnCollab Unit 🔺                                                                                                    |
| About   | <ol> <li>The default device name is OnCollab A10, and it can be<br/>used normally after startup.</li> <li>To avoid potential confusion and connectivity problems, it<br/>is highly recommended to rename your OnCollab unit to<br/>something unique.</li> </ol> |
|         | Unable to find your OnCollab Unit? 👻                                                                                                    |
|         | Configure - Zoom 🔻                                                                                                    |
|         | Configure - Skype 👻                                                                                                    |
|         | Configure - Google Meet 👻                                                                                                    |
|         | Configure Other Applications 👻                                                                                                    |
|         |                                                                                                    |

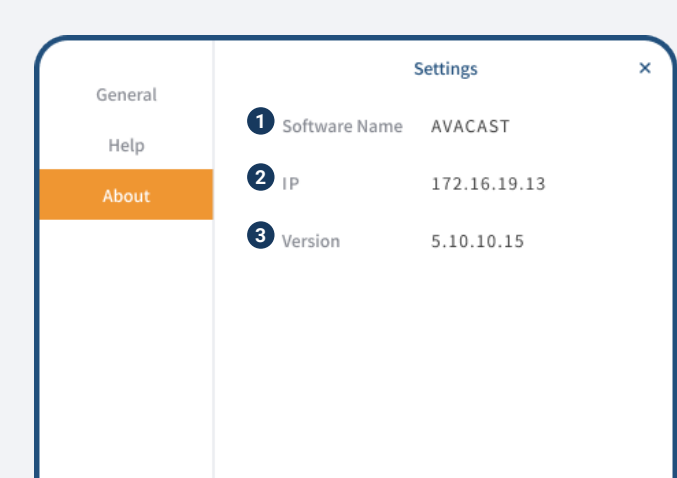

#### **1** General

#### Descriptions

- 1 Set your device name
- 2 Set the language used by the AVACAST App
- 3 Check for AVACAST App Update
- Apply the settings and close the settings menu

#### 2 Help

#### Descriptions

★ The default device name is OnCollab AVACAST, which can be used normally after power on. To avoid mistaking OnCollab devices with the same name when connecting to an OnCollab device, users are recommended to change the OnCollab device name to avoid operation or connection errors.

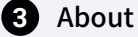

#### Descriptions

- 1 AVACAST
- 2 Display the IP of the current device
- 3 Show current AVACAST version

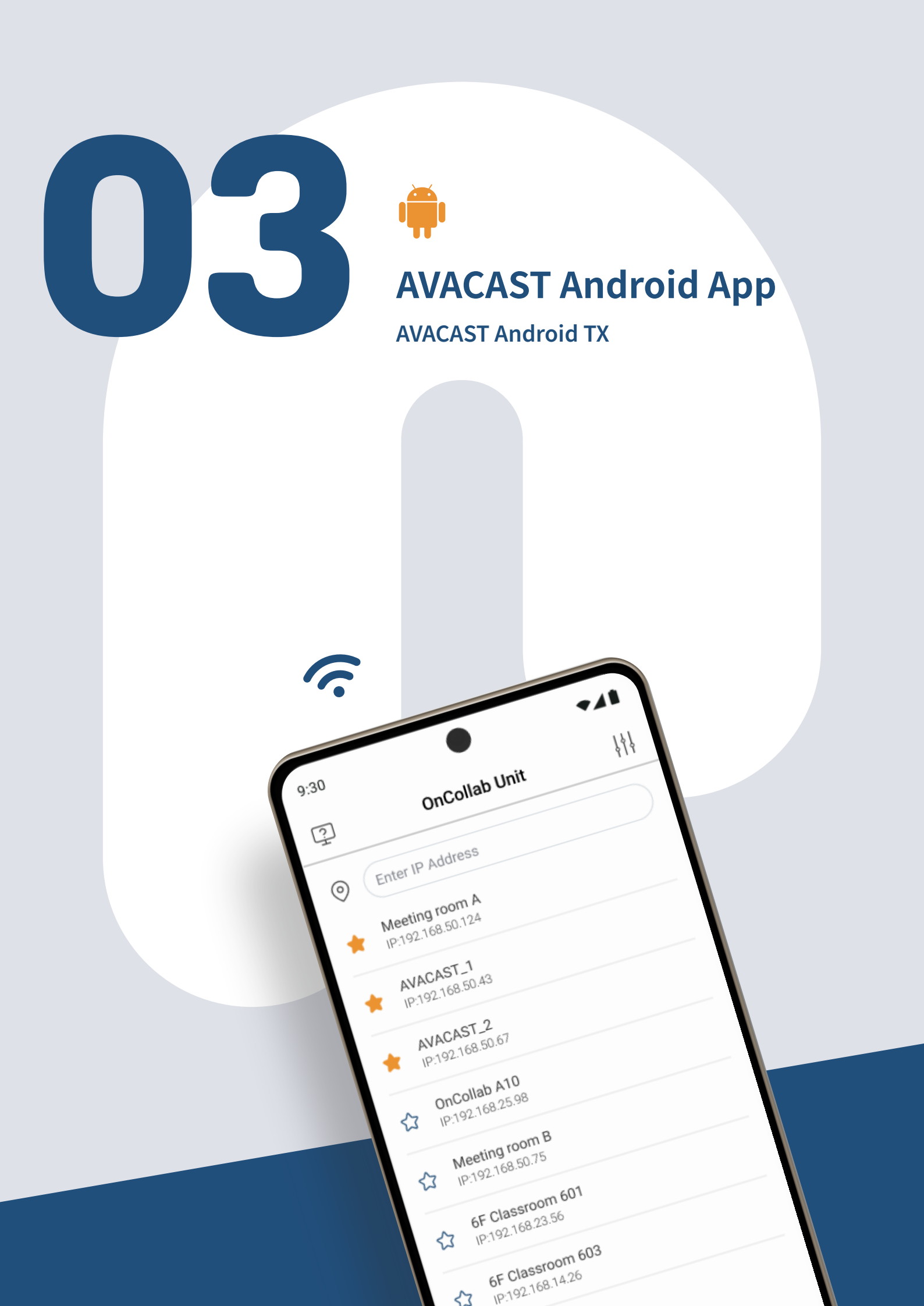

#### Install AVACAST App on Android

#### 1 Install

| ÷                          |                                |                       |                       | :     |
|----------------------------|--------------------------------|-----------------------|-----------------------|-------|
| R                          | AVAC.                          | AST T                 | x                     |       |
| Uni                        | nstall                         |                       | Open                  |       |
| What's n                   | <b>ew •</b><br>d Mar 18, 2025  |                       |                       | →     |
| Fix mirror o               | lisplay scale                  | issue.                |                       |       |
| Rate this<br>Tell others w | app<br>hat you think           |                       |                       |       |
| ☆                          | \$ 5                           | 2                     | $\overleftrightarrow$ | ☆     |
| Write a rev                | view                           |                       |                       | _     |
| App sup                    | port                           |                       |                       | ~     |
| About th                   | nis app                        |                       |                       | ÷     |
| AVACAST A<br>OnCollab s    | App is design<br>eries (A10, A | ed to wor<br>C60, AVA | k with AV<br>CAST).   | /A's  |
| R                          | 88                             | 9                     |                       |       |
| uames                      | Apps                           | Searc                 | an -                  | DUOKS |

Download and install AVACAST App on Android Projection Software by downloading from Google Play or installing directly from APK file.

> Google Play link:

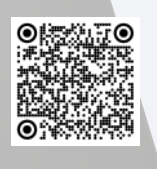

| ≉ 12 41 零 〒 ⊿ 63% <b>■</b>  |
|-----------------------------|
|                             |
|                             |
| Wi-Fi                       |
|                             |
| On 💽                        |
| Current network             |
| AVA_5G                      |
| Connected                   |
| Scanning for Wi-Fi networks |
|                             |
|                             |
|                             |
| Details Done                |
|                             |
|                             |

2 Connect

Make sure your device is connected to the same network as the OnCollab device before you begin.

#### **Opening AVACAST Android**

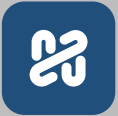

#### **1** Set OnCollab Device as a Favorite Device

Select the OnCollab device you want to mark as a favorite, then tap the star icon next to its name. Once set as a favorite, this OnCollab device will appear at the top of the list when AVACAST detects it.

#### **2** Pair with OnCollab Device

Select the OnCollab device you want to pair with.

#### 3 Find OnCollab Device via IP

If your personal device and the OnCollab device are on the same network but different subnets, you can manually enter the OnCollab device's IP address to pair.

 Click the scan icon on the right side of the "Enter IP Address" field.

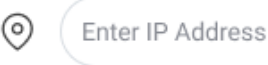

| 3 |  |
|---|--|
|   |  |

2 Scan the QR code located below the IP address on the standby screen.

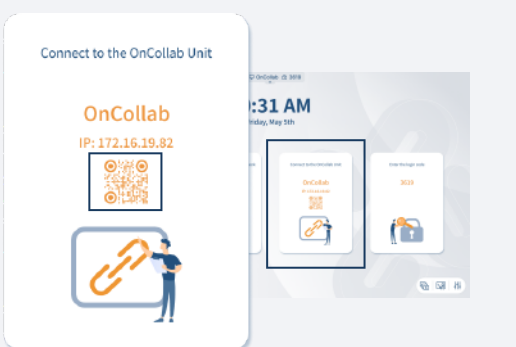

3 Once connected, you will be taken to the standby screen before projection begins.

#### **5** Application Permission

When you see the following message, please select Start now.

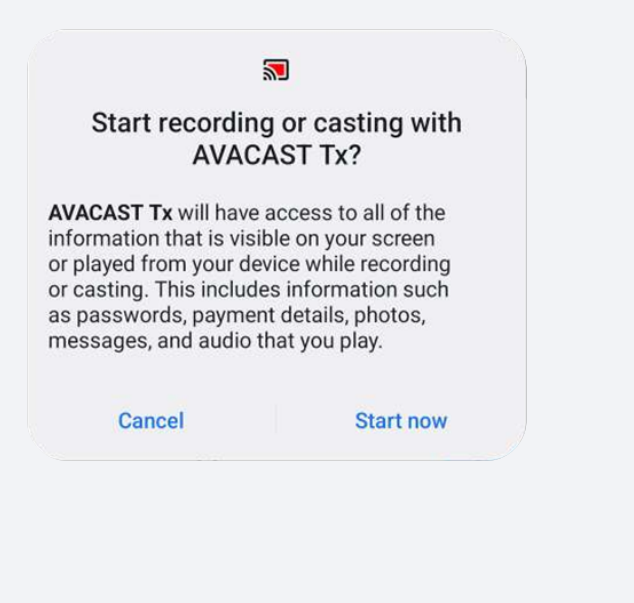

#### 4 Connecting to OnCollab Device

You can connect by either entering the login code directly or manually entering the IP address.

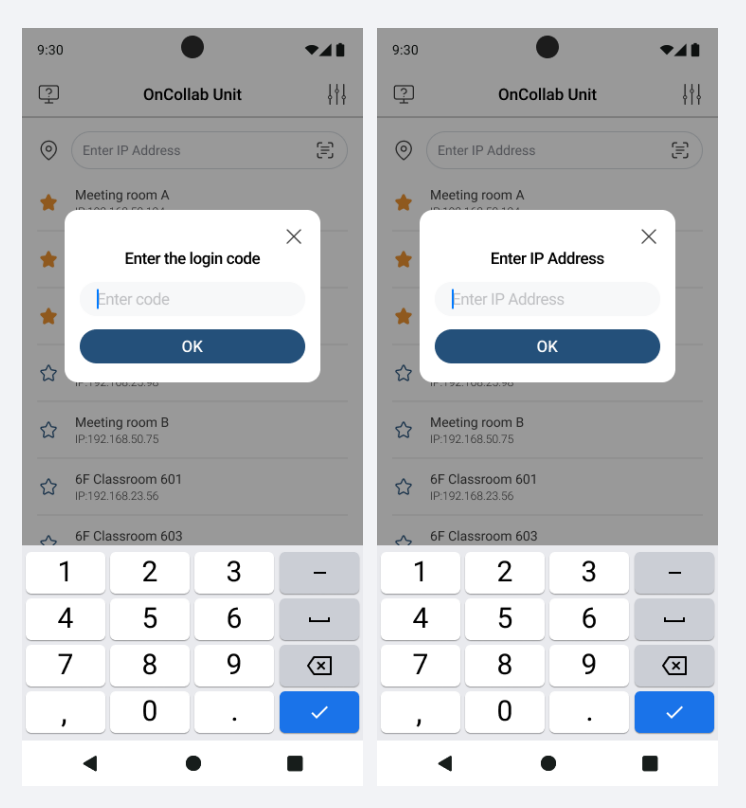

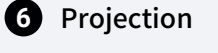

Press Projection  $|\mathbf{a}|$  to start projecting your screen.

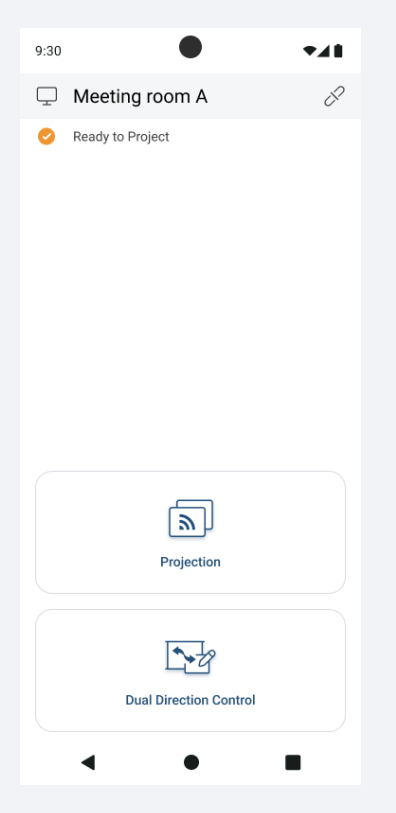

#### **Notification Bar Control Panel Guide**

#### 1 Notification Bar Features

Swipe down from the top of the screen to open the notification bar.

| TW Mobile 👦 🛪                         | an a 🤋 🕅 ⊿ 63% ∎ |
|---------------------------------------|------------------|
| 14:34 Wed, Mar 26                     | ٠                |
| 8 8 0                                 | •                |
| •                                     |                  |
| Device control                        | Media output     |
| IllumiNet<br>demo111<br>192.168.0.136 | <b>•</b>         |
| AVACAST Tx is displayi                | ng over oth ~    |
| Notification settings                 |                  |
|                                       |                  |
|                                       |                  |

| • |                | OnColl<br>192.168 | ab<br>3.50.124 | ٩            |          | ~        |            |          |
|---|----------------|-------------------|----------------|--------------|----------|----------|------------|----------|
|   | lcon           |                   | Descriptior    | ı            |          |          |            |          |
| 1 |                |                   | Start/Stop     | casting      |          |          |            |          |
| 2 | ٢              |                   | Close AVAC     | AST App      |          |          |            |          |
|   | Display Inform | ation             | Descriptior    | ı            |          |          |            |          |
| 1 |                |                   | Status icon    | that indic   | ates the | e app is | running    |          |
| 2 | OnCollab Unit  |                   | Show the n     | ame of the   | e conne  | cted Or  | nCollab de | vice     |
| 3 | IP             |                   | Show the IF    | P address of | of the c | onnecte  | ed OnColla | b device |

#### **Dual Direction Control**

Click on the button in AVACAST App to open a dual direction window. You cannot project your screen while dual direction is enabled.

The dual direction control allows you to project the screen of OnCollab device back to the your personal device. You can then control OnCollab device or make on-screen annotations through your personal device. There are two modes, CollabSpot and AVANote, and the detailed functions are as follows:

#### 1 CollabSpot

The drawing and annotations of each personal device can be displayed simultaneously on the large screen, allowing multiple users to collaborate at the same time. User on the main screen can also participate at the same time. CollabSpot is not available when Moderator Mode is enabled.

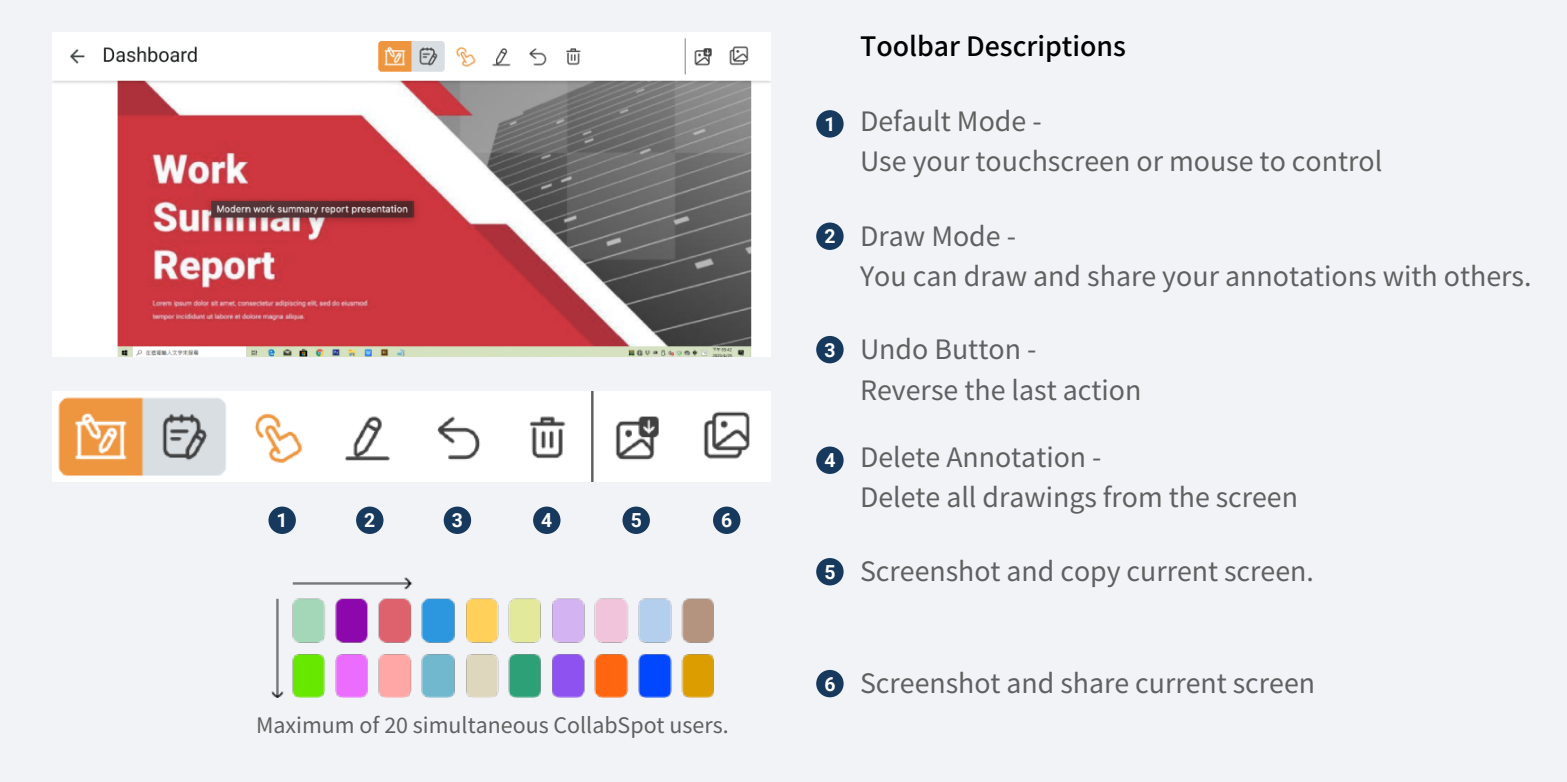

#### 2 Touchback Control – AVANote

If you want to take notes on your own, tap this feature to make notes on your personal device in the two-way window, which does not appear on OnCollab device's screen.

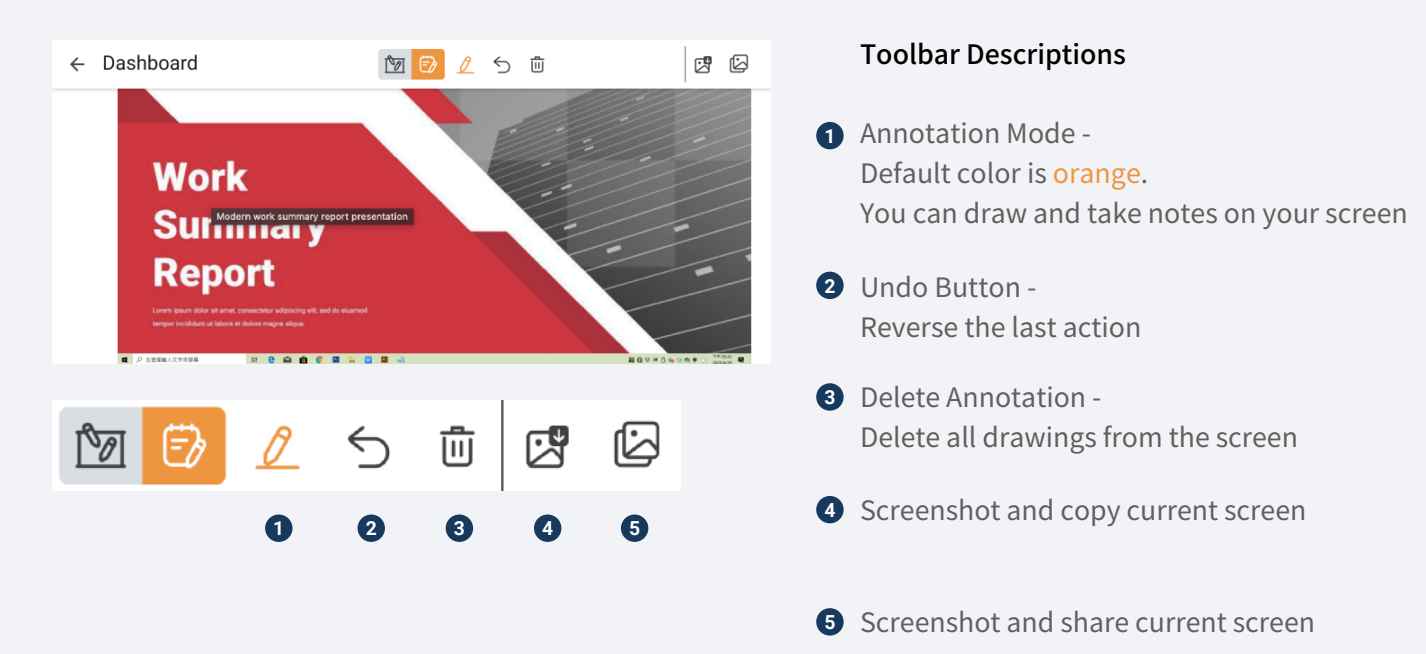

#### **Settings**

Before you start casting, you can press to open setting page and change your personal device's name.

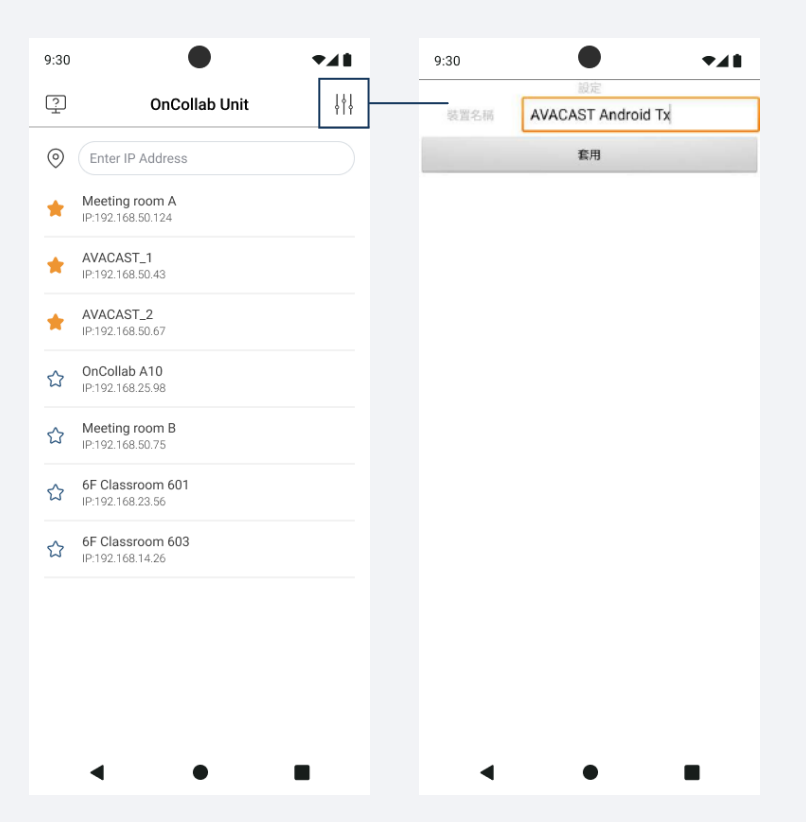

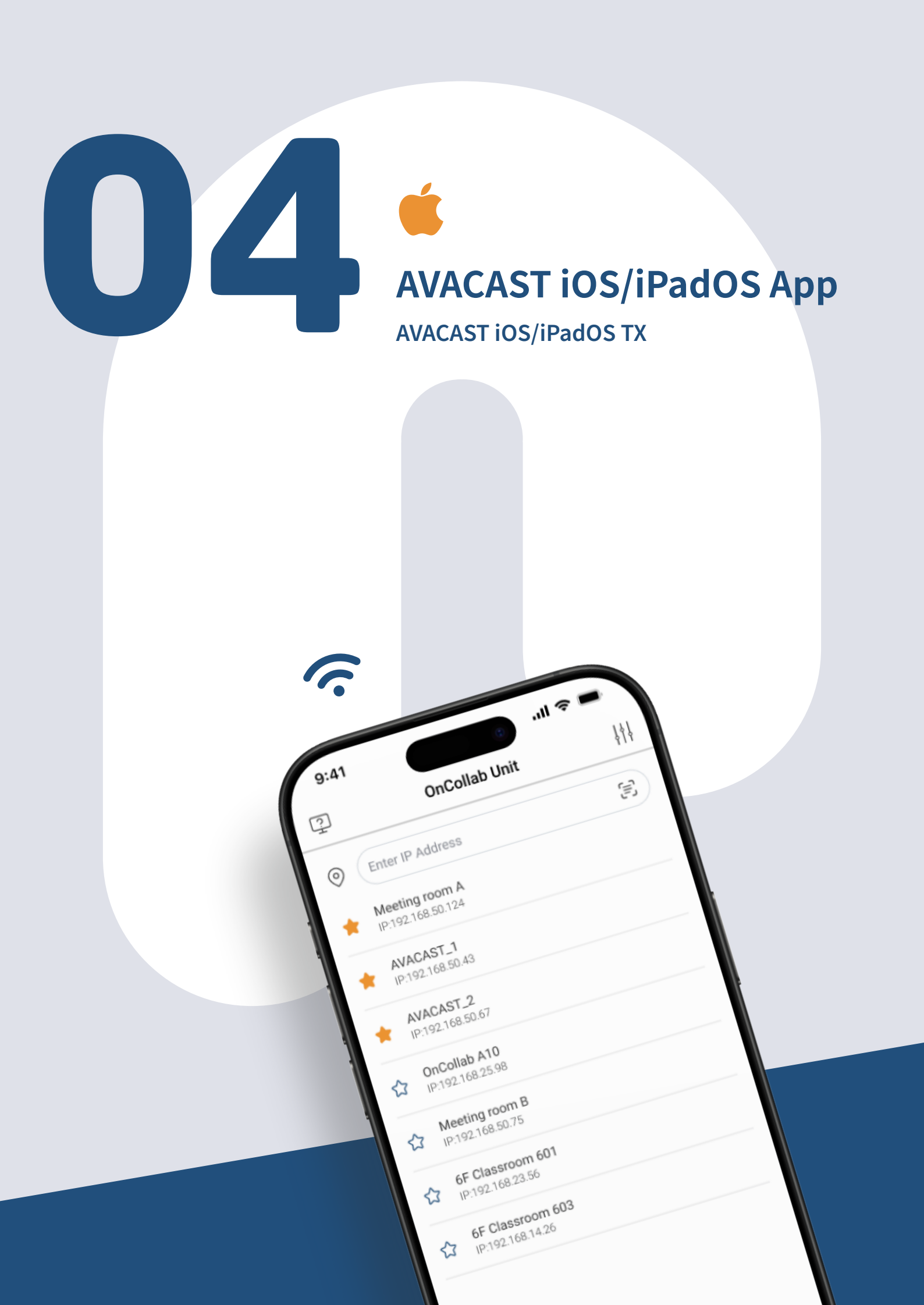

#### Install AVACAST App on iOS/iPadOS

#### 1 Install

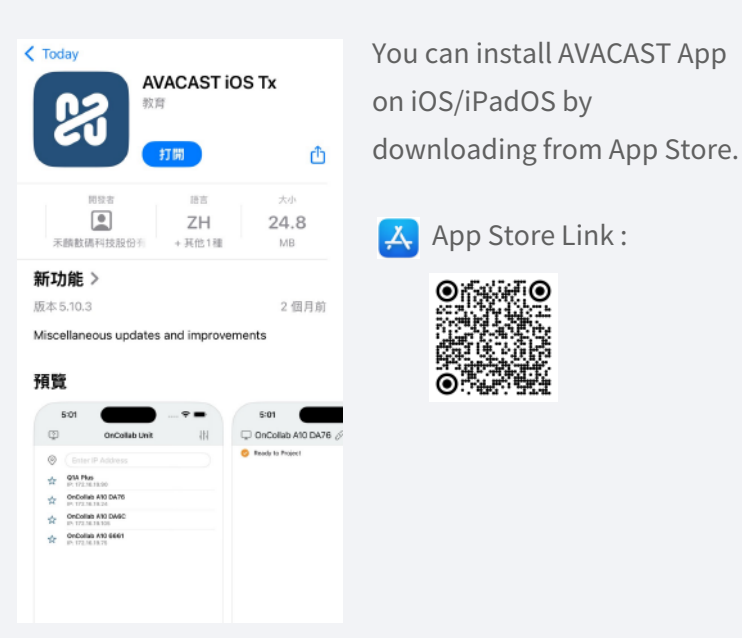

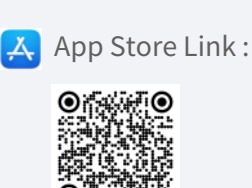

| <b>〈</b> 設定                   | 編輯                |
|-------------------------------|-------------------|
| <b></b>                       |                   |
| Wi-Fi                         |                   |
| 連接 Wi-Fi、檢視可用網路,並<br>熱點的設定。更多 | 管理加入網路和附近<br>5內容… |
| Wi-Fi                         |                   |
| VAL5G                         | 🔒 🗢 🚺             |

2 Connect

Make sure your device is connected to the same network as the OnCollab device before you begin.

#### **Opening AVACAST iOS/iPadOS**

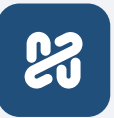

| 9 | :41                                  | ul 🗢 🔲 |
|---|--------------------------------------|--------|
| Ş | OnCollab Unit                        | łłł    |
| 0 | Enter IP Address                     | Ę      |
| * | Meeting room A<br>IP:192.168.50.124  |        |
| * | AVACAST_1<br>IP:192.168.50.43        |        |
| * | AVACAST_2<br>IP:192.168.50.67        |        |
| ☆ | OnCollab A10<br>IP:192.168.25.98     |        |
| ☆ | Meeting room B<br>IP:192.168.50.75   |        |
| ☆ | 6F Classroom 601<br>IP:192.168.23.56 |        |
| ជ | 6F Classroom 603<br>IP:192.168.14.26 |        |
|   |                                      |        |

#### 1 Set OnCollab Device as a Favorite Device

Select the OnCollab device you want to mark as a favorite, then tap the star icon next to its name. Once set as a favorite, this OnCollab device will appear at the top of the list when AVACAST detects it.

#### 2 Pair with OnCollab Device

Select the OnCollab device you want to pair with.

#### 3 Find OnCollab Device via IP

If your personal device and the OnCollab device are on the same network but different subnets, you can manually enter the OnCollab device's IP address to pair.

 Click the scan icon on the right side of the "Enter IP Address" field.

| Enter | IP | Address |
|-------|----|---------|
|       |    |         |

0

| )            |  |
|--------------|--|
| ر ت <u> </u> |  |
| /            |  |
|              |  |

2 Scan the QR code located below the IP address on the standby screen.

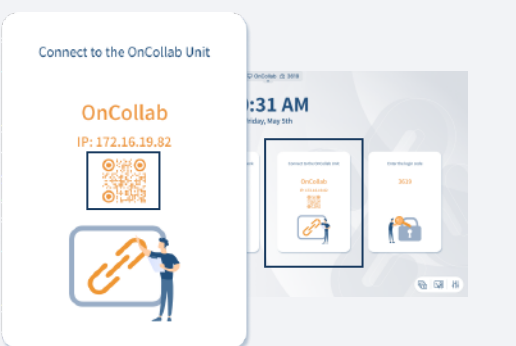

Once connected, you will be taken to the standby screen before projection begins.

#### **5** Projection

Tap Projection , then in the live stream window on the screen, click Start Streaming. Once the countdown finishes, the projection will begin.

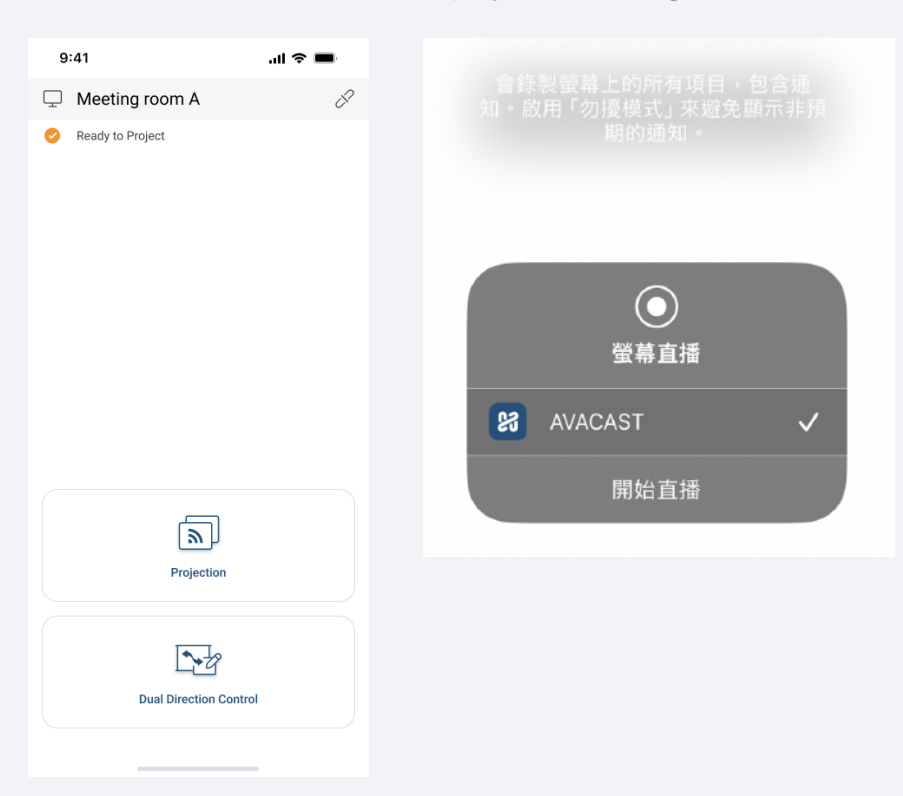

#### 4 Connecting to OnCollab Device

You can connect by either entering the login code directly or manually entering the IP address.

| 9:41                                 |                                    | all 🗢 🔳             | 9:41                     |   |                                      | all 🗢 🔳          |                          |  |  |
|--------------------------------------|------------------------------------|---------------------|--------------------------|---|--------------------------------------|------------------|--------------------------|--|--|
| Ş                                    |                                    | OnCollab Unit       | <b>\ \</b>               | ? |                                      | OnCollab Unit    | 44                       |  |  |
| 0                                    | Enter IP Address                   |                     |                          |   | Enter IP Address                     |                  |                          |  |  |
| Meeting room A                       |                                    |                     |                          |   | Meeting room A                       |                  |                          |  |  |
| *                                    | e<br>IF E                          | inter the login cod | e×                       | * | ¢<br>IF                              | Enter IP Address | ×                        |  |  |
| *                                    | Enter code                         |                     |                          |   |                                      |                  |                          |  |  |
| ☆                                    | С ОК ОК                            |                     |                          |   |                                      |                  |                          |  |  |
| ☆                                    | Meeting room B<br>IP:192.168.50.75 |                     |                          |   | Meeting room B<br>IP:192.168.50.75   |                  |                          |  |  |
| 6F Classroom 601                     |                                    |                     |                          | ☆ | 6F Classroom 601<br>IP:192.168.23.56 |                  |                          |  |  |
| 6F Classroom 603<br>IP:192.168.14.26 |                                    |                     |                          | ☆ | 6F Classroom 603<br>IP:192.168.14.26 |                  |                          |  |  |
|                                      | 1                                  | 2                   | 3<br>Def                 |   | 1                                    | 2                | 3<br>Def                 |  |  |
|                                      | 4<br><sub>бні</sub>                | 5<br>JKL            | 6                        |   | 4<br><sub>бні</sub>                  | 5<br>JKL         | 6<br>MNO                 |  |  |
|                                      | 7<br>PORS                          | 8<br>TUV            | 9<br>wxyz                |   | 7<br>PORS                            | 8<br>TUV         | 9<br><sup>wxyz</sup>     |  |  |
|                                      |                                    | 0                   | $\langle \times \rangle$ |   |                                      | 0                | $\langle \times \rangle$ |  |  |
|                                      |                                    |                     |                          |   |                                      |                  |                          |  |  |
|                                      |                                    |                     | -                        |   |                                      |                  |                          |  |  |

#### 6 Stop Projection To stop the projection , tap Stop again, or on iOS/iPadOS, tap the red live stream icon in the top right corner and select Stop.

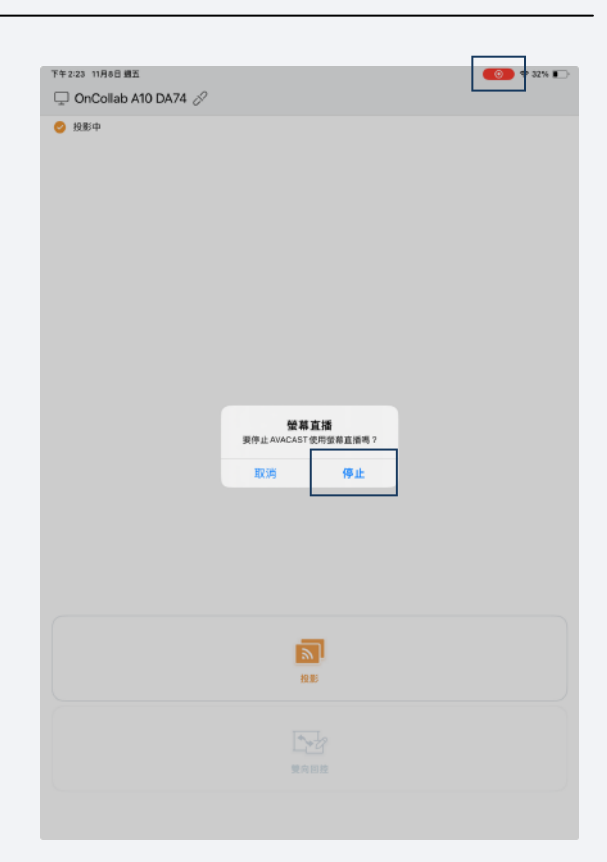

#### **Dual Direction Control**

**₽** 

Click on the button in AVACAST App to open a dual direction window. You cannot project your screen while dual direction is enabled.

The dual direction control allows you to project the screen of OnCollab device back to the your personal device. You can then control OnCollab device or make on-screen annotations through your personal device. There are two modes, CollabSpot and AVANote, and the detailed functions are as follows:

#### 1 CollabSpot

The drawing and annotations of each personal device can be displayed simultaneously on the large screen, allowing multiple users to collaborate at the same time. User on the main screen can also participate at the same time. CollabSpot is not available when Moderator Mode is enabled.

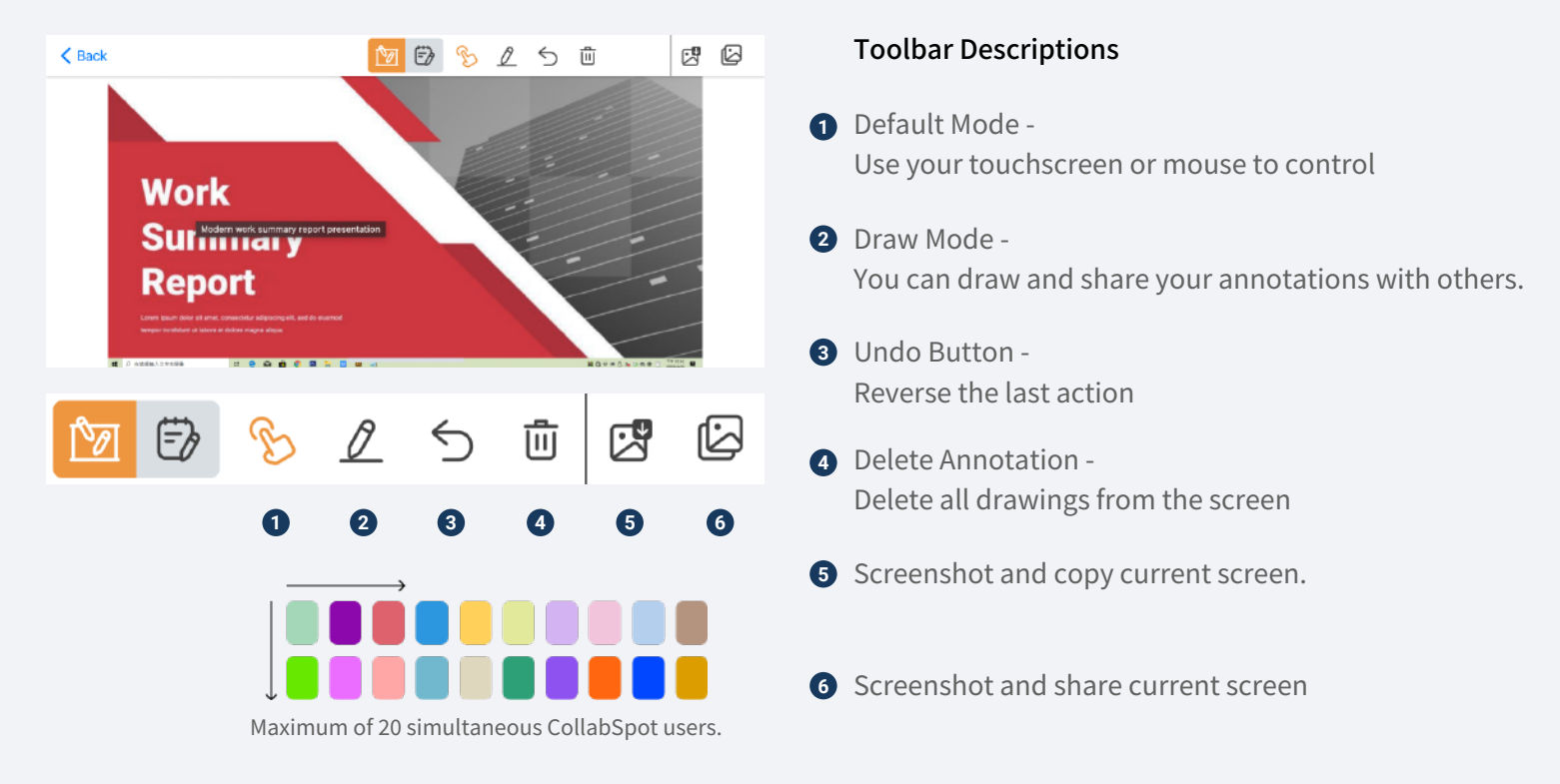

#### 2 Touchback Control – AVANote

If you want to take notes on your own, tap this feature to make notes on your personal device in the two-way window, which does not appear on OnCollab device's screen.

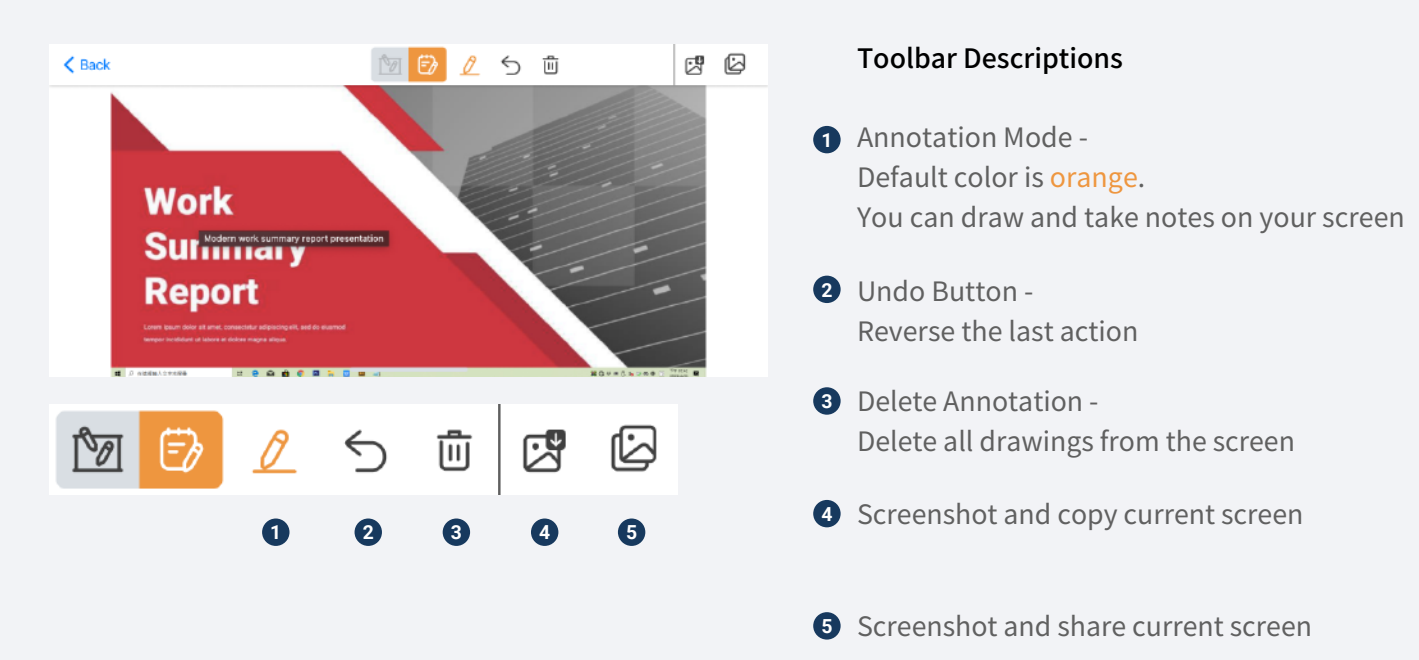

#### **Settings**

Before you start casting, you can press to open setting page and change your personal device's name.

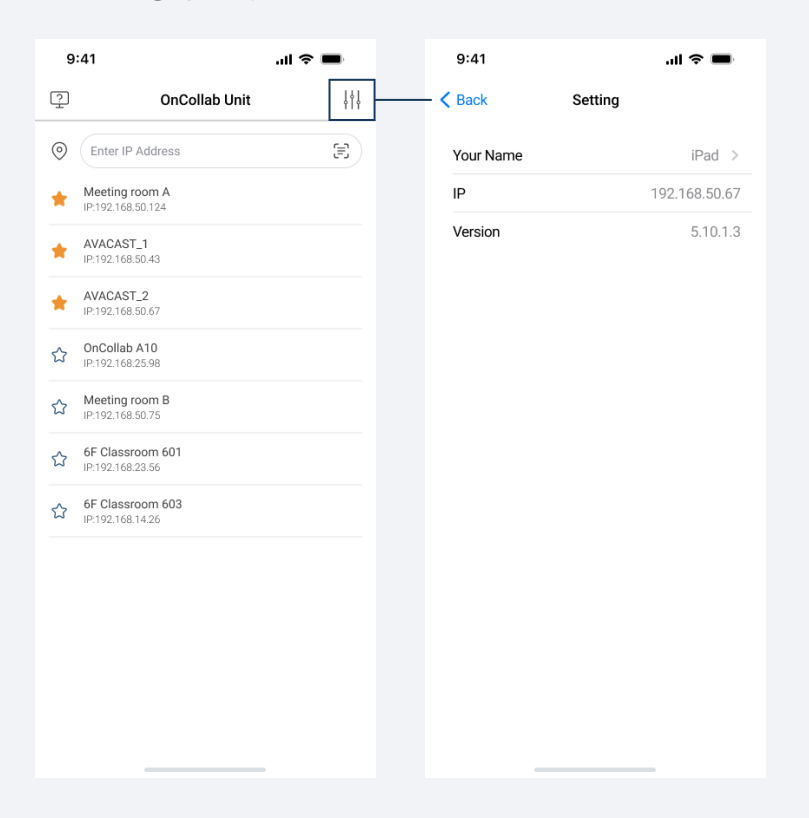

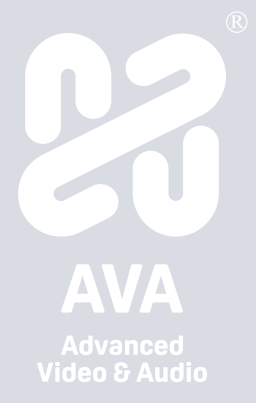